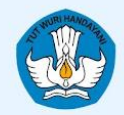

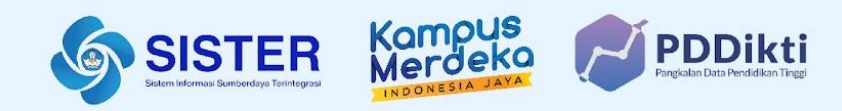

...

# Materi Sosialisasi Perilisan Manajemen PTK di SISTER

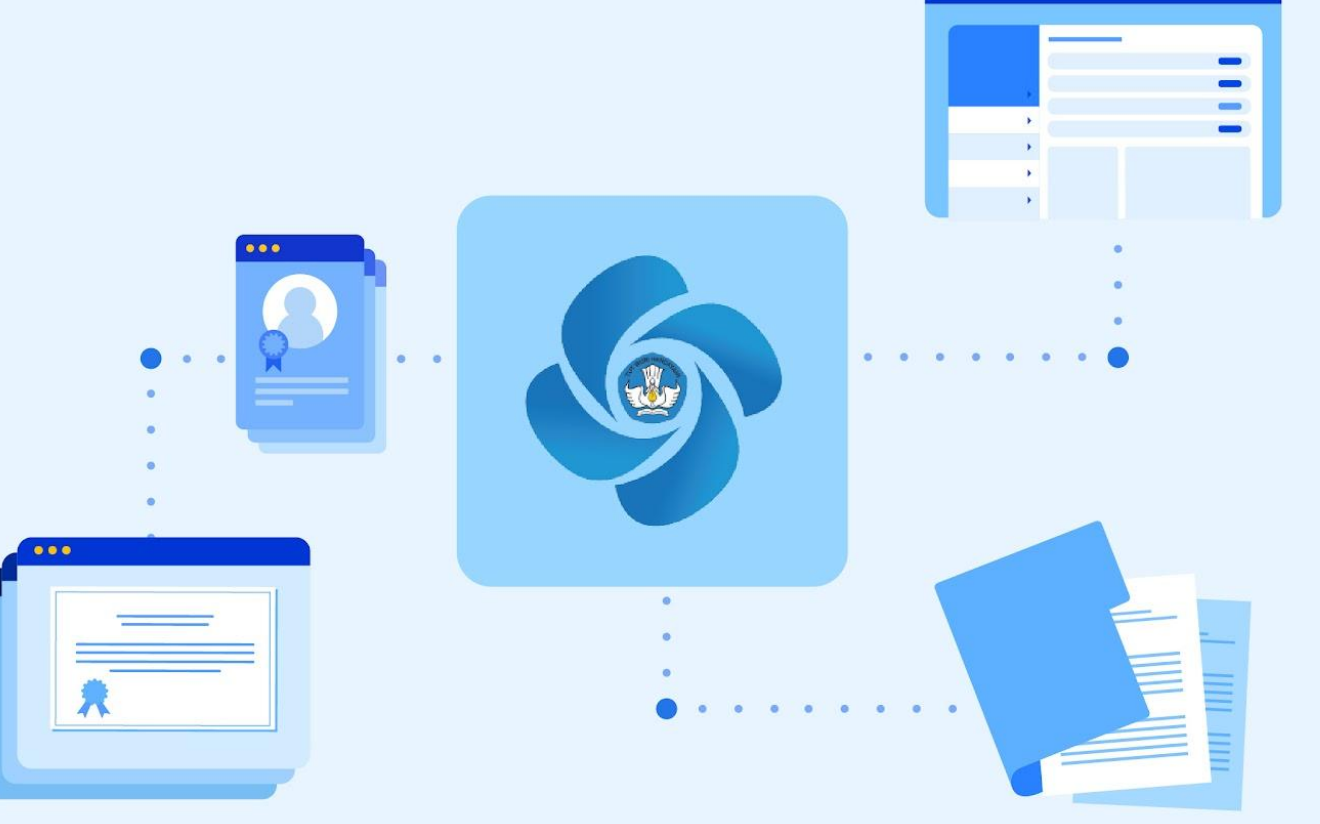

17 Oktober 2024

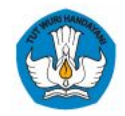

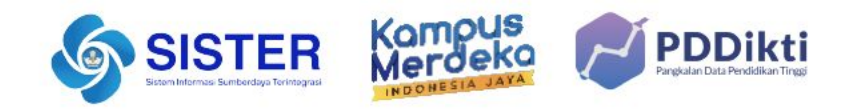

## **Daftar Isi**

- 1. Latar Belakang Perilisan Manajemen PTK
- 2. Mengenai Manajemen PTK
- 3. Panduan Penggunaan Platform Manajemen PTK
  - Registrasi Pendidik
  - Perubahan Tipe Pendidik
  - Perubahan Status Keaktifan Pendidik
  - Kelola Homebase Pendidik
- 4. Langkah Lanjutan
- 5. Pusat Informasi & Pusat Bantuan
- 6. Survey Umpan Balik Kegiatan

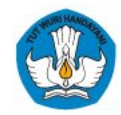

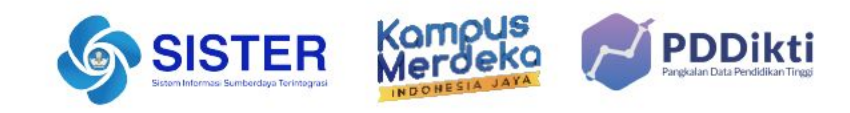

# Silakan sampaikan pertanyaan Anda

https://s.id/qna-manptk2

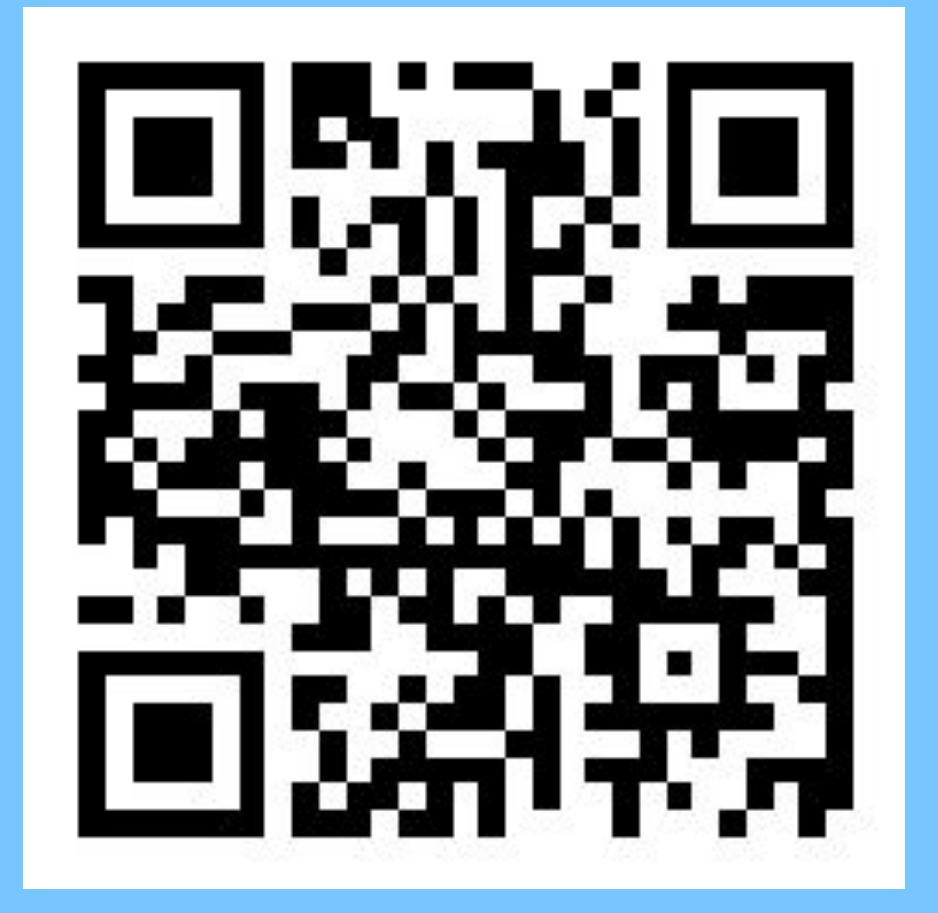

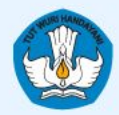

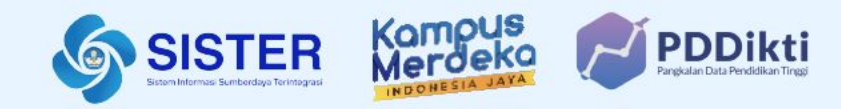

# 01. Latar Belakang Perilisan Manajemen PTK

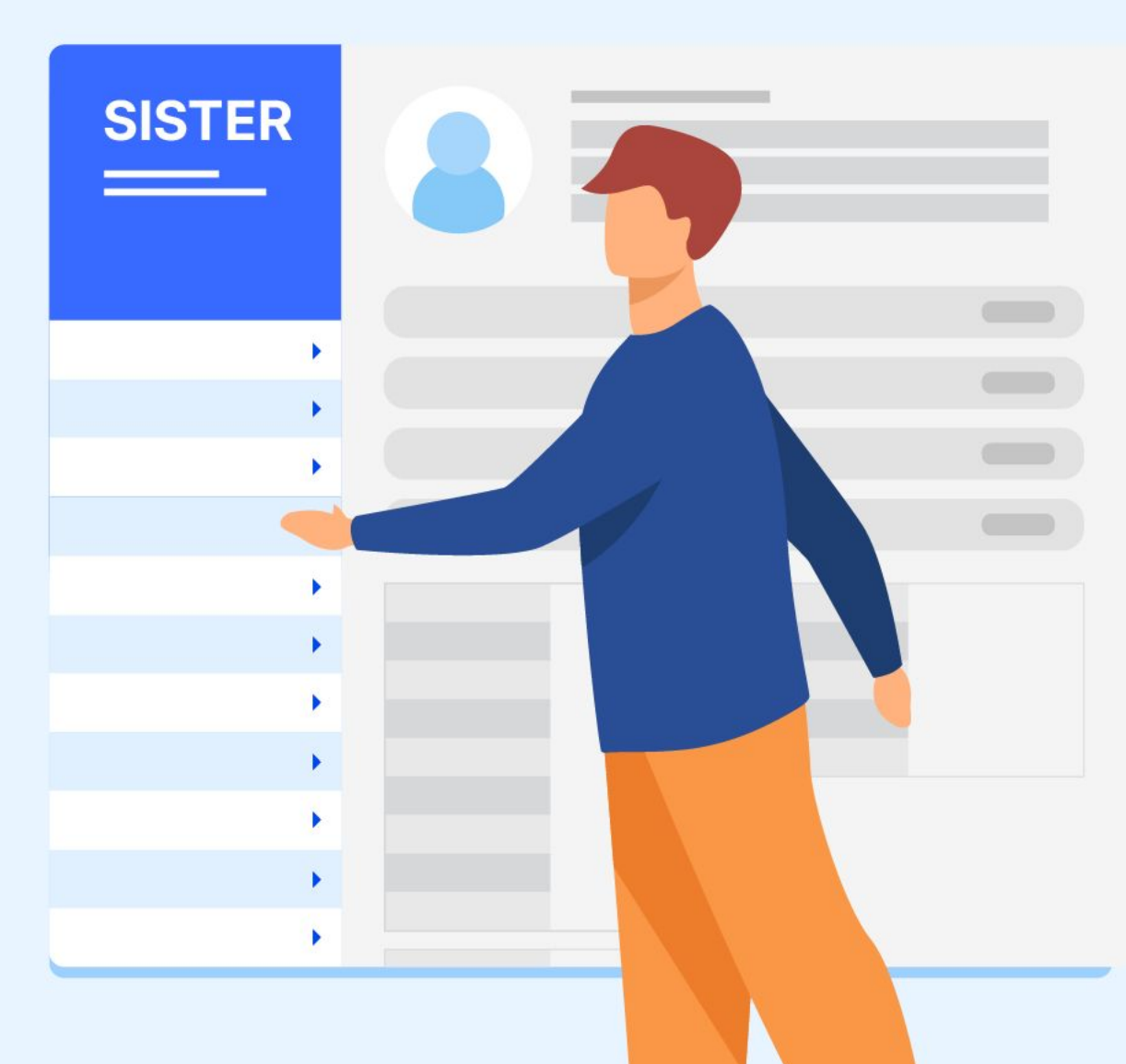

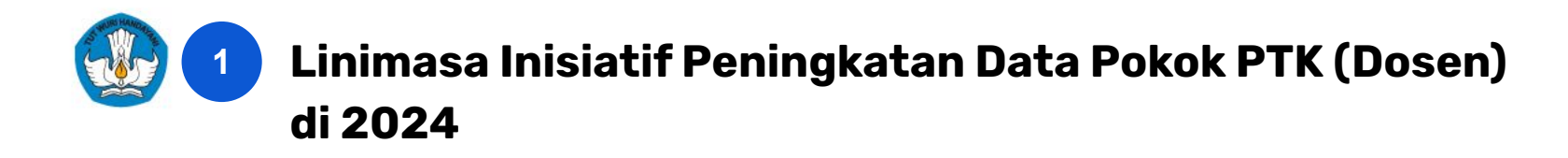

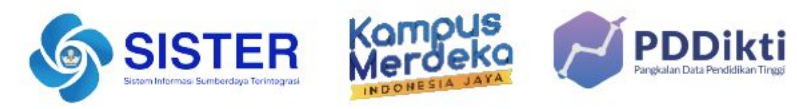

| Kuartal II                                                       | Kuarta                                          |         | al III                                                                                                    |           | Kuartal IV |  |  |
|------------------------------------------------------------------|-------------------------------------------------|---------|----------------------------------------------------------------------------------------------------|-----------|------------|--|--|
| Nual tal II                                                      | Juli                                            | Agustus |                                                                                                    | September |            |  |  |
| Proses Verifikas<br>(                                            | <b>i dan Pemadanan Data D</b><br>Mei - Agustus) | osen    | Proses penerapan dari <b>Implikasi data Dosen yang tidak dipadankan oleh</b><br><b>PT &amp; dosen</b><br>• Pembekuan akun<br>• Penurunan status Dosen |           |            |  |  |
| Ajuan Manajemen PTK pada PDDIKTI Admin                           |                                                 |         |                                                                                                    |           |            |  |  |
| Penutupan Ajuan Manajemen PTK pada PDDIKTI Admin (3<br>Okt 2024) |                                                 |         |                                                                                                    |           |            |  |  |
| Ajuan Manajemen PTK pada SISTER<br>(Mulai tanggal 14 Okt 2024)   |                                                 |         |                                                                                                    |           |            |  |  |
| Sosialisasi Manajemen PTK pada SISTER<br>(17 Okt 2024)           |                                                 |         |                                                                                                    |           |            |  |  |
| Dukungan peningkatan layanan Manajemen PTK                       |                                                 |         |                                                                                                    |           |            |  |  |

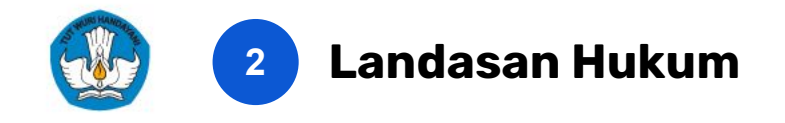

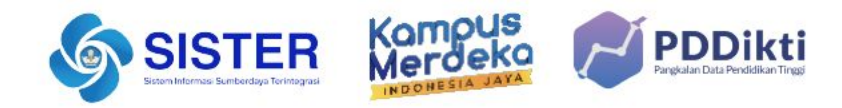

### UU Guru Dosen 14/2005 & UU Pendidikan Tinggi 12/2012

#### Definisi Dosen UU Guru Dosen 14/2005

- Pasal 1 ayat [2]: Dosen adalah pendidik profesional dan ilmuwan dengan <u>tugas utama</u> mentransformasikan, mengembangkan, dan menyebarluaskan ilmu pengetahuan, teknologi, dan seni melalui pendidikan, penelitian, dan pengabdian kepada masyarakat.
- **Pasal 45:** Dosen <u>wajib</u> memiliki kualifikasi akademik, kompetensi, sertifikat pendidik, sehat jasmani dan rohani, dan memenuhi kualifikasi lain yang dipersyaratkan satuan pendidikan tinggi tempat bertugas, serta memiliki kemampuan untuk mewujudkan tujuan pendidikan nasional.
- Pasal 48 ayat (1): Status dosen terdiri atas dosen tetap dan dosen tidak tetap.

#### Satu Data

- 1. Undang-Undang Guru Dosen Nomor 14 Tahun 2005
- 2. Undang-Undang Pendidikan Tinggi Nomor 12 Tahun 2012
- 3. Peraturan Presiden Nomor 95 Tahun 2018 tentang Sistem Pemerintahan Berbasis Elektronik
- 4. Peraturan Presiden Nomor 39 Tahun 2019 tentang Satu Data Indonesia
- 5. Permendikbudristek Nomor 31 Tahun 2022 tentang Satu Data Pendidikan, Kebudayaan, Riset dan Teknologi , Pasal 1 ayat (2), dan Pasal 3 ayat (2)
- 6. Permendikbudristek Nomor 44 Tahun 2024
- 7. Kepmendikbudristek Nomor 133/M/2023 tentang Petunjuk Teknis Data Pendidikan, Data Penelitian, Dan Data Pengabdian Kepada Masyarakat Pada Pendidikan Tinggi

#### Perubahan mindset dalam pengelolaan Dosen

| Sebelum | Sesudah                                                                                                    |
|---------|----------------------------------------------------------------------------------------------------|
|         | NUPTK (masing-masing PTK mempunyai<br>nomor unik). Selanjutnya akan terdapat tiga<br>Status:                                                                                                    |
| NUP     | <ul> <li>A. Dosen tetap: bekerja penuh waktu pada perguruan tinggi dan memenuhi beban kerja sama dengan atau lebih dari 12 SKS.</li> <li>B. Dosen tidak tetap: bekerja paruh waktu pada perguruan tinggi dan memenuhi beban kerja &lt;12 SKS.</li> <li>C. Tenaga Pengajar Bukan Dosen: Tenaga kenendidikan bukan Dosen unna berfakua</li> </ul> |
|         | kepada pengajaran.                                                                                                    |

- NIDN/NIDK/NUP tapi hanya NUPTK
- Dosen dilihat berdasarkan tipe dan ikatan kerja Dosen

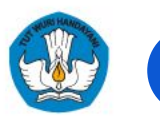

### Latar Belakang Perilisan Manajemen PTK

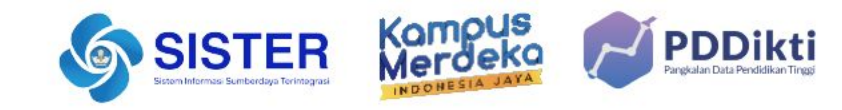

#### Sebelum

Setelah

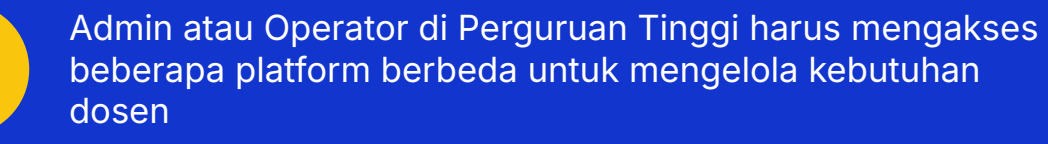

2

Terdapat inkonsistensi data sesuai dengan regulasi **Permendikbudristek No. 44/2024** terkait status Dosen dan layanan Dosen dan **Kepmendikbudristek 133/M/2023** tentang Petunjuk Teknis Data Pendidikan, Data Penelitian, Dan Data Pengabdian Kepada Masyarakat Pada Pendidikan Tinggi

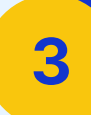

Validator mengalami kesulitan untuk melakukan validasi data karena inkonsistensi data antar sistem dan inkonsistensi jenis Dosen

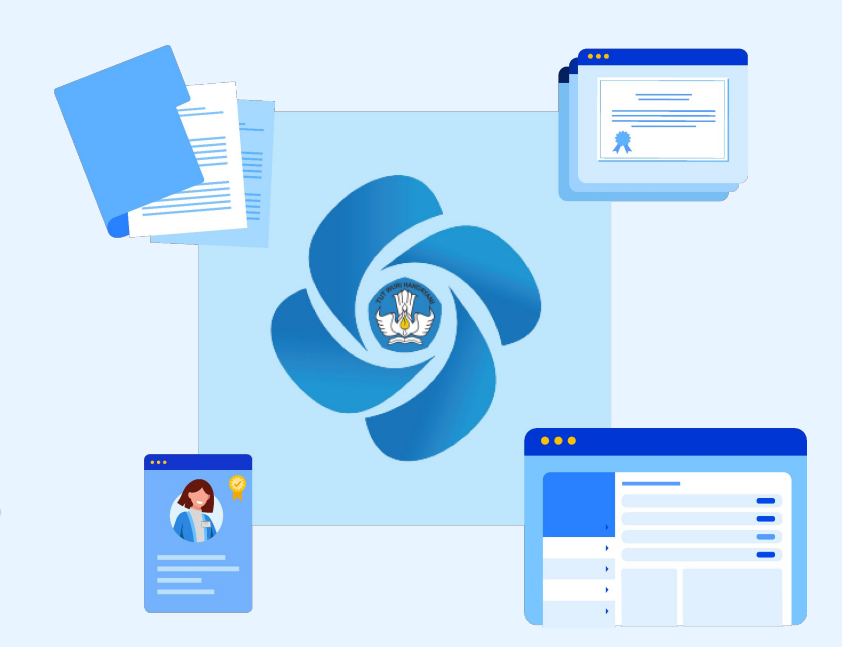

Manajemen PTK terpusat yang mendukung INTEROPERABILITAS DATA (NIK, NIP, PDDIKTI) 🦻 👍 Implikasi bagi Pengguna: Perubahan Nomenklatur

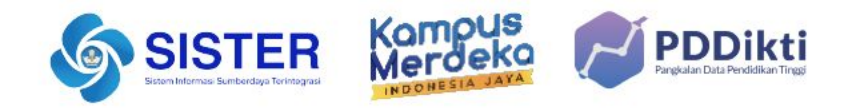

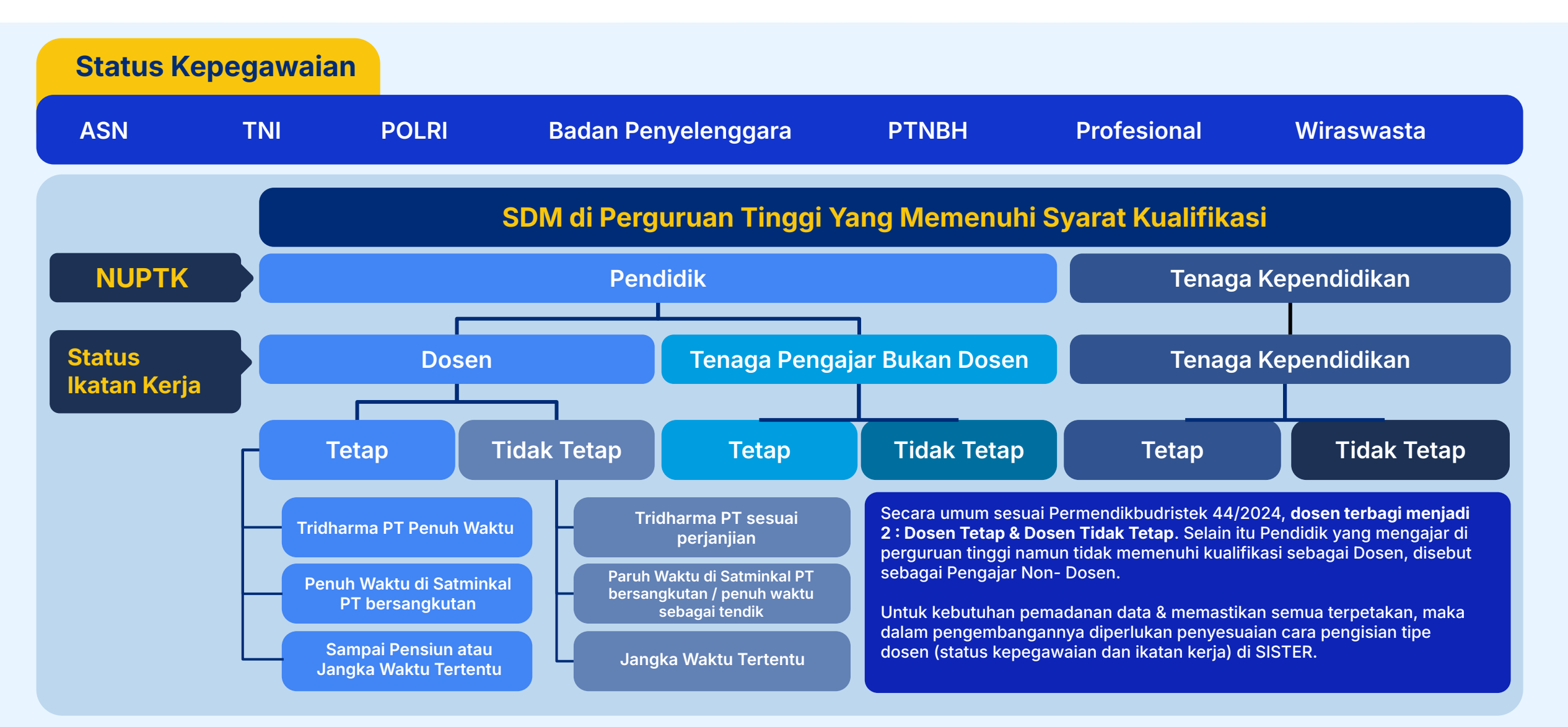

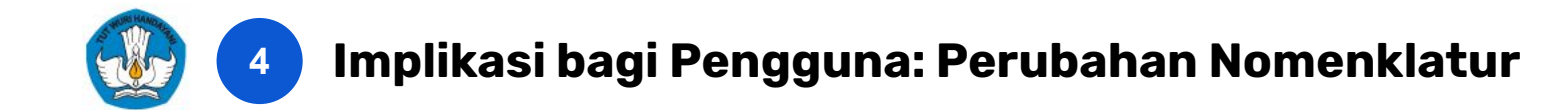

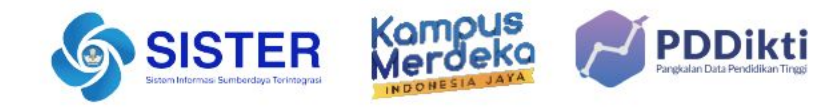

| lkatan Kerja     | Status Kepegawaian | PTN-BH       | PTN Satker    | PTN BLU       | PTS       | PTA Negeri    | PTA Swasta | PTKL                             |  |
|------------------|--------------------|--------------|---------------|---------------|-----------|---------------|------------|----------------------------------|--|
|                  | CPNS               | $\checkmark$ |               |               | Data Lama |               | Data Lama  |                                  |  |
|                  | PNS JF Dosen       | $\checkmark$ |               |               | Data Lama |               | Data Lama  |                                  |  |
| Dosen Tetap      | Non ASN            | ~            | X             | X             | Data Baru | X             | Data Baru  | X                                |  |
| ·                | TNI                | X            |               | X             | ×         | X             | X          | Pembina Kementrian<br>Pertahanan |  |
|                  |                    |              |               |               |           |               |            | Pembina Lain                     |  |
|                  | POLRI              | X            | X             | X             | X         | X             | X          | Pembina Lain                     |  |
|                  | PPPK JF Dosen      | $\checkmark$ | $\checkmark$  | $\checkmark$  | X         | $\checkmark$  | X          | $\checkmark$                     |  |
|                  | Non ASN            |              | Data Lama 🛛 🔽 | Data Lama 🛛 🔽 |           | Data Lama 🛛 🔽 |            | Data Lama 🛛 🔽                    |  |
| Dosen Tetan -    |                    |              | Data Baru 🛛 🔀 | Data Baru 🛛 🗙 |           | Data Baru 🛛 🗙 |            | Data Baru 🛛 🗙                    |  |
| Perjanjian Kerja |                    |              | X             | X             | X         | X             | X          | Pembina Kementrian<br>Pertahanan |  |
| waktu Tertentu   |                    |              |               |               |           |               |            | Pembina Lain X                   |  |
|                  | POLRI              | X            | X             | X             | X         | X             | X          | Pembina Kepolisian               |  |
|                  |                    |              |               |               |           |               |            | Pembina Lain X                   |  |

#### Catatan:

- Data Lama: Data Dosen yang sudah teregistrasi sebelumnya
- Data Baru: Registrasi/Pengangkatan Dosen Baru
- Dosen tidak tetap berlaku untuk semua jenis PT selama memenuhi kualifikasi dan kompetensi Dosen

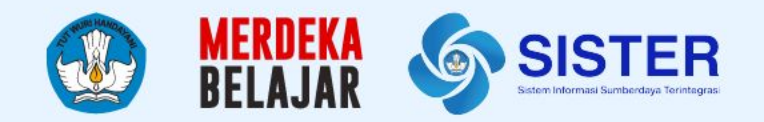

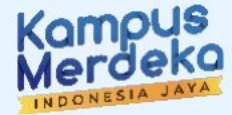

# 02. Mengenai Manajemen PTK

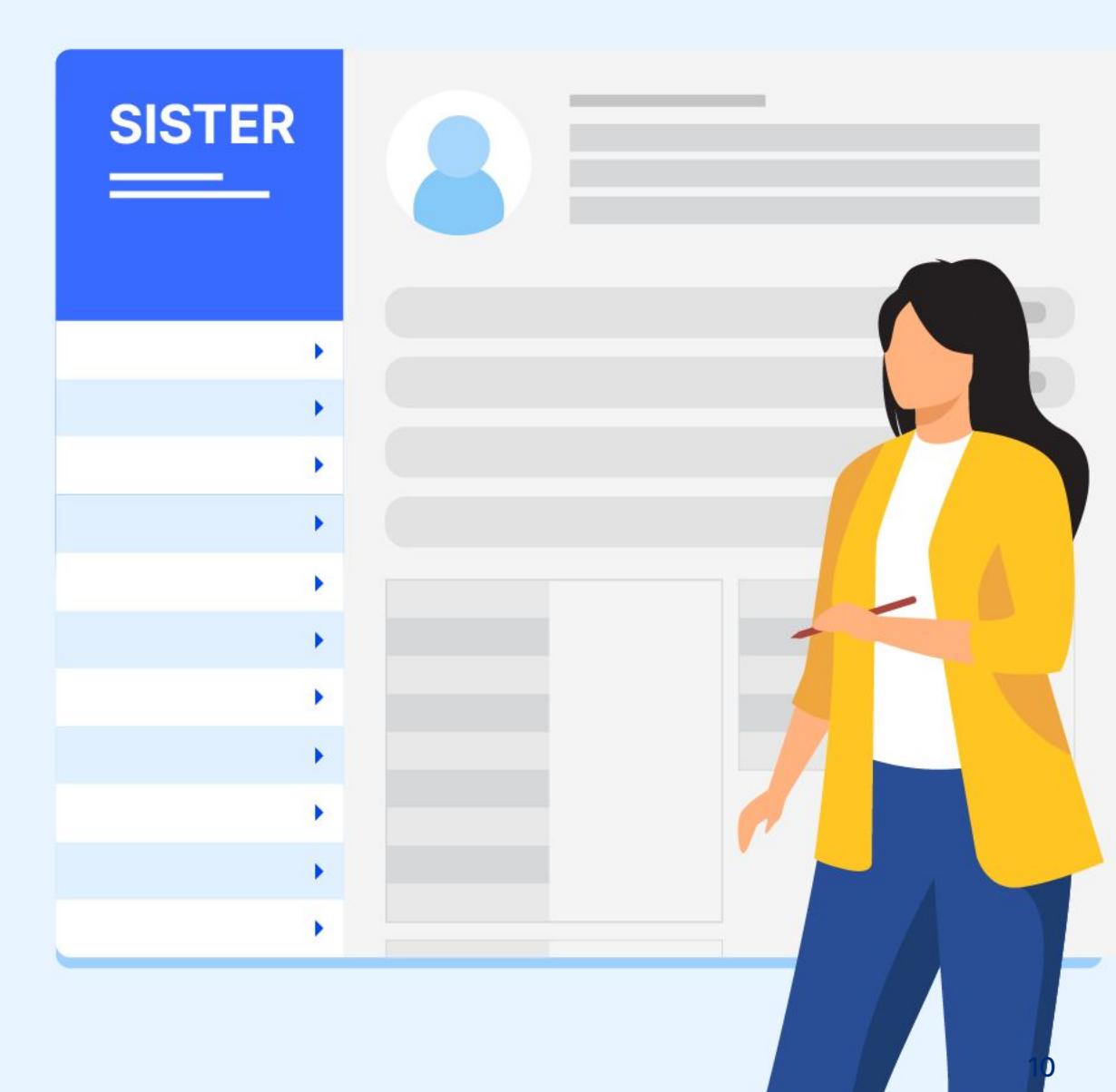

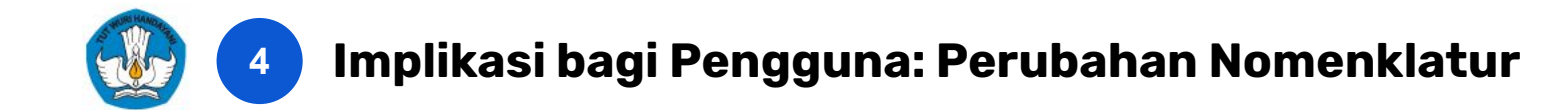

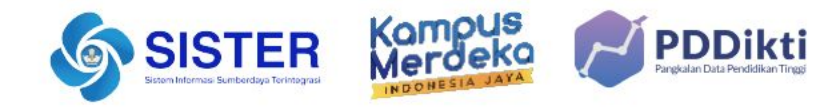

| lkatan Kerja     | Status Kepegawaian | PTN-BH       | PTN Satker    | PTN BLU       | PTS             | PTA Negeri    | PTA Swasta    | PTKL                             |  |
|------------------|--------------------|--------------|---------------|---------------|-----------------|---------------|---------------|----------------------------------|--|
|                  | CPNS               | $\checkmark$ | $\checkmark$  | $\checkmark$  | Data Lama 🗹     |               | Data Lama 🗹   |                                  |  |
|                  |                    |              |               |               | Data Baru 🛛 🔀   |               | Data Baru 🛛 🔀 |                                  |  |
|                  | PNS JF Dosen       | $\checkmark$ |               |               | Data Lama 🛛 🗹   |               | Data Lama 🛛 🗹 |                                  |  |
|                  |                    |              |               |               | Data Baru 🛛 🛛 🛛 |               | Data Baru 🛛 🔀 |                                  |  |
| Dosen Tetap      | Non ASN            | $\checkmark$ | ×             | X             | $\checkmark$    | X             | $\checkmark$  | X                                |  |
|                  | TNI                |              | X             | X             | X               | X             | X             | Pembina Kementrian<br>Pertahanan |  |
|                  |                    |              |               | _             |                 |               |               | Pembina Lain 🛛 🔀                 |  |
|                  |                    | V            |               |               | ×               |               |               | Pembina Kepolisian 🛛 🔽           |  |
|                  | FULKI              | ~            |               |               |                 | <u>^</u>      | <u>^</u>      | Pembina Lain 🛛 🔀                 |  |
|                  | PPPK JF Dosen      | $\checkmark$ | $\checkmark$  | $\checkmark$  | X               | $\checkmark$  | X             | $\checkmark$                     |  |
|                  | Non ASN            |              | Data Lama 🛛 🌄 | Data Lama 🛛 🔽 |                 | Data Lama 🛛 🔽 |               | Data Lama 🛛 🗹                    |  |
| Dosen Tetan -    | NULLASIN           |              | Data Baru 🛛 🔀 | Data Baru 🛛 🔀 |                 | Data Baru 🛛 🔀 |               | Data Baru 🛛 🔀                    |  |
| Perjanjian Kerja |                    |              | X             | X             | X               | X             | X             | Pembina Kementrian<br>Pertahanan |  |
| Waktu Tertentu   |                    |              |               |               |                 |               |               | Pembina Lain 🛛 🔀                 |  |
|                  |                    | V            |               | ×             | ×               |               | ×             | Pembina Kepolisian               |  |
|                  |                    | ~            |               |               | <u>^</u>        | <u>^</u>      |               | Pembina Lain X                   |  |

Catatan:

- Data Lama: Data Dosen yang sudah teregistrasi sebelumnya
- Data Baru: Registrasi/Pengangkatan Dosen Baru
- Dosen tidak tetap berlaku untuk semua jenis PT selama memenuhi kualifikasi dan kompetensi Dosen

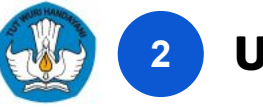

## Upaya Tindak Lanjut: Pemadanan Data, NUPTK serta Implikasinya (1/2)

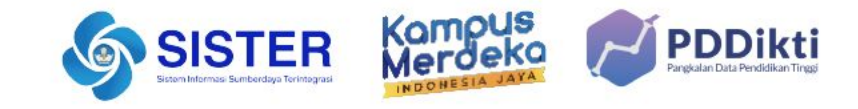

Merujuk pada Kepmen, Surat Edaran, dan Surat pemberitahuan yang sudah disebarkan sepanjang periode, terkait tindak lanjut data yang tidak dipadankan, maka akan dilakukan 3 hal:

- a. Pembekuan Akun Dosen
- b. Penurunan Status di SISTER
- c. Penutupan NIDN, NIDK, dan NUP

### 1. Pembekuan Akun Dosen

#### Definisi

Akun SISTER dosen yang belum melakukan verifikasi NIK akan dibekukan dan tidak dapat mengakses fitur-fitur SISTER hingga akun kembali diaktifkan.

#### Contoh

Dosen Rachmad **tidak melakukan Pemadanan Data (NIK) di platform SISTER** sampai akhir Agustus. Dosen Rachmad **tidak dapat mengikuti layanan dosen** seperti Serdos dan BKD.

#### **Tindak Lanjut**

- Untuk Dosen yang telah memiliki akun SISTER, silakan login dan lakukan verifikasi NIK di SISTER untuk membuka akses kembali
- b. Untuk Dosen yang belum memiliki akun SISTER, silakan untuk registrasi akun terlebih dahulu kemudian lakukan verifikasi NIK.

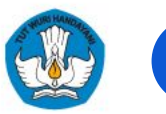

2

## Upaya Tindak Lanjut: Pemadanan Data, NUPTK

serta Implikasinya (2/2)

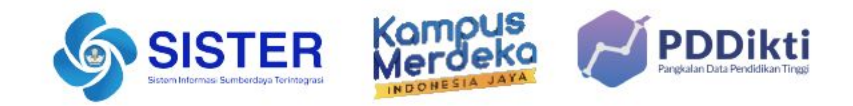

| 2. Penurunan Status di SISTER                                                                                                    |                                                                                                    |                                                                                                    |  |  |  |  |  |  |
|----------------------------------------------------------------------------------------------------|----------------------------------------------------------------------------------------------------|----------------------------------------------------------------------------------------------------|--|--|--|--|--|--|
| Definisi<br>a. Dosen aktif yang tidak<br>memadankan data, maka status<br>akan disesuaikan dengan status<br>terakhir di SISTER sesuai regulasi<br>(status: Dosen Tetap / Dosen Tidak | Contoh<br>a. Dosen A memiliki nomor registrasi NIDN<br>Ikatan Kerja: Dosen Tidak Tetap<br>Akan dipadankan ke status terakhir yaitu<br>Dosen Tidak Tetap meskipun di awal sudah<br>memiliki NIDN                                                                                                    | <b>Tindak Lanjut</b><br>Melalui manajemen PTK, NIP di SISTER sudah<br>terintegrasi dengan SIASN sebagai sumber data.<br>Mohon untuk melakukan pengecekan data di SISTER.<br>1. Pastikan NIP di SISTER sudah sesuai                                                                      |  |  |  |  |  |  |
| a. Disesuaikan dengan kewenangan<br>instansi yang mengampu pegawai<br>Dosen tersebut.                                                                                               | <ul> <li>a. Dosen B memiliki nomor registrasi NIDN<br/>Ikatan Kerja: ASN Non JF Dosen<br/>Akan dipadankan menjadi Dosen Tidak Tetap,<br/>karena status Dosen Tetap hanya untuk PNS<br/>JF Dosen.</li> <li>3. Penutupan NIDN NIDK dan I</li> </ul>                                                                                                    | <ol> <li>2. Jika terdapat data terkait NIP yang belum sesuai,<br/>pastikan data sudah benar/terbaru di SIASN</li> <li>3. Jika status kepegawaian dan ikatan kerja tidak<br/>sesuai, silakan melakukan perubahan data melalui<br/>menu Perubahan Tipe Dosen di Manajemen PTK.</li> </ol> |  |  |  |  |  |  |
| <b>Definisi</b><br>Setelah penutupan PDDIKTI-Admin dan<br>perilisan NUPTK di platform SISTER, maka<br>NIDN, NIDK, dan NUP tidak lagi menjadi<br>identitas utama dosen.              | <ul> <li>3. Penutupan NIDN, NIDK, dan I</li> <li>Contoh         <ol> <li>Dosen baru didaftarkan melalui<br/>PDDIKTI-Admin sebelum fase penutupan<br/>maka dosen akan memiliki NIDN dan NUPTK.</li> <li>Dosen baru yang didaftarkan melalui<br/>Manajemen PTK maka dosen hanya akan<br/>memiliki dan menggunakan NUPTK untuk<br/>berbagai layanan.</li> </ol> </li> </ul> | <b>Tindak Lanjut</b><br>Akan terdapat penyesuaian secara bertahap terkait<br>kebutuhan operasional dan juga layanan di sistem, baik<br>di PT maupun Kementerian.                                                                                                    |  |  |  |  |  |  |

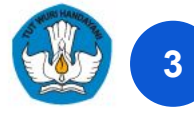

### Upaya Tindak Lanjut: Migrasi PDDIKTI-Admin ke SISTER

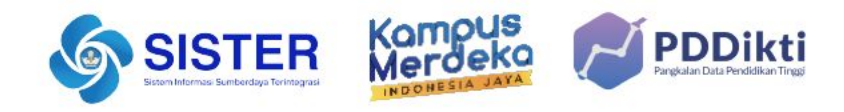

Terdapat beberapa layanan Dosen yang tadinya berada di PDDIKTI Admin menjadi terpusat dalam satu sistem terintegrasi di platform SISTER, tepatnya pada menu **Manajemen PTK.** 

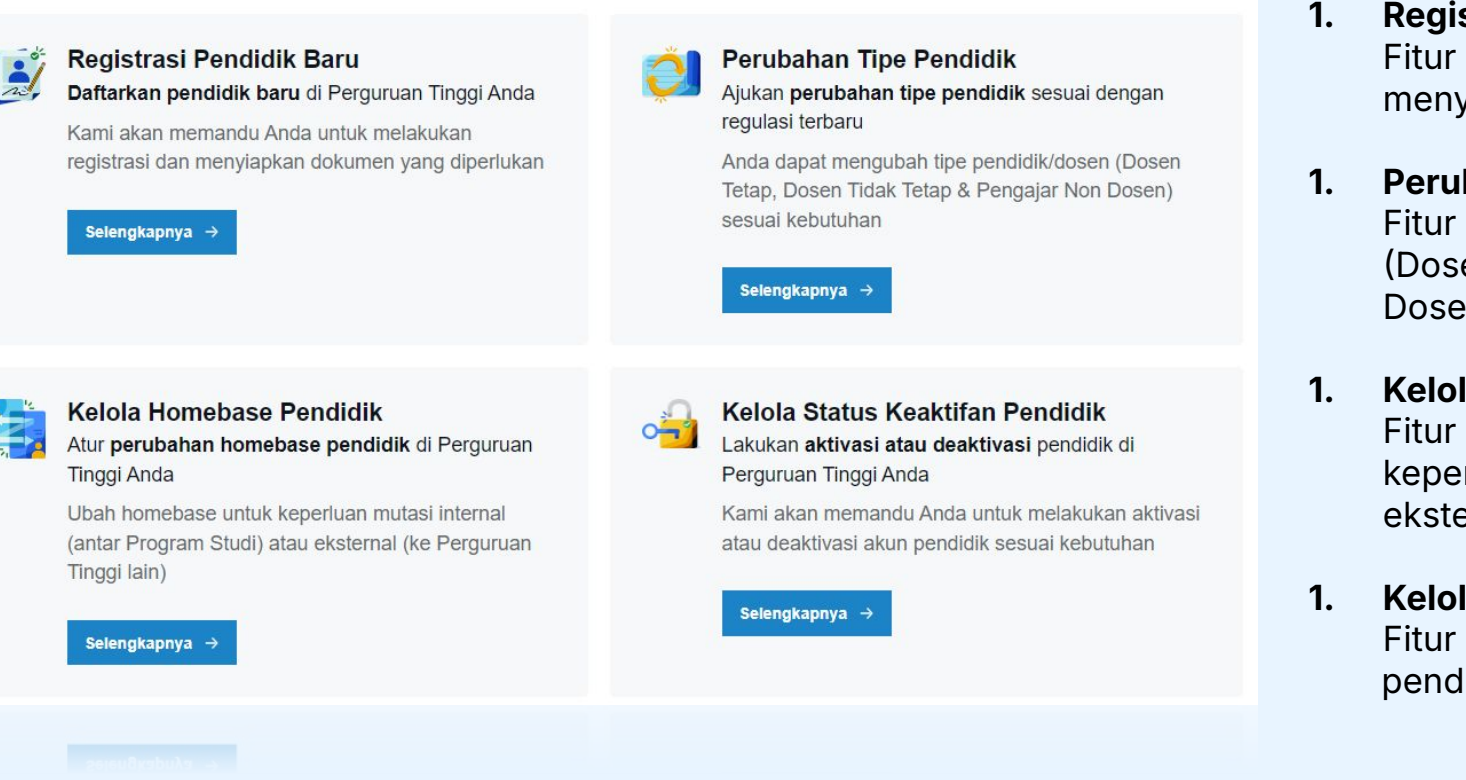

#### . Registrasi Pendidik Baru

Fitur ini membantu melakukan registrasi dan menyiapkan dokumen yang diperlukan

#### 1. Perubahan Tipe Pendidik

Fitur ini membantu perubahan tipe pendidik/dosen (Dosen Tetap, Dosen Tidak Tetap, dan Pengajar Non Dosen) sesuai kebutuhan

#### 1. Kelola Homebase Pendidik

Fitur ini membantu perubahan homebase untuk keperluan mutasi internal (antar Program Studi) atau eksternal (ke Perguruan Tinggi Lain)

#### 1. Kelola Status Keaktifan Pendidik

Fitur ini membantu untuk aktivasi atau deaktivasi akun pendidik sesuai kebutuhan

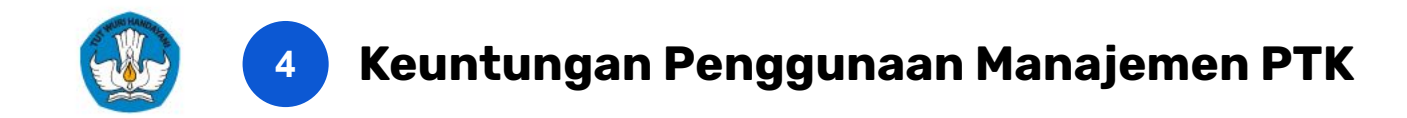

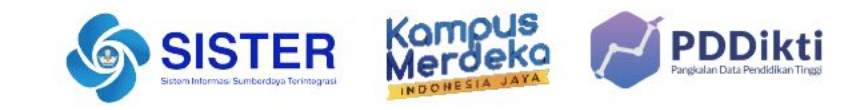

## Sebagai admin PT dan validator, terdapat 6 keuntungan utama yang akan dirasakan lewat adanya fitur Manajemen PTK

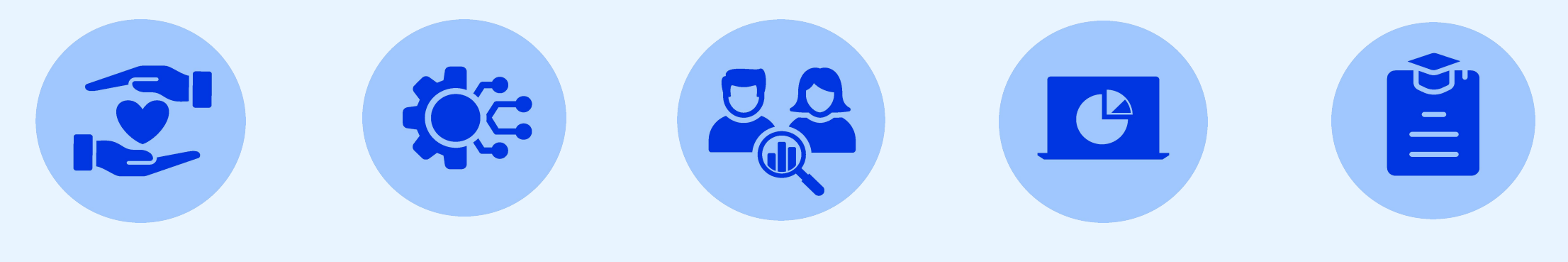

Kemudahan pengelolaan data pokok dosen di platform terintegrasi dengan panduan yang lebih jelas untuk pengguna Terintegrasi dengan NUPTK sebagai identitas tunggal dosen sesuai dengan regulasi terbaru

Data sudah konsisten, disesuaikan dengan regulasi, dan terintegrasi dengan NIK (Sistem Dukcapil) dan NIP (SIASN) Rincian kebutuhan dokumen yang diperlukan sudah tercantum pada rubrik fitur sehingga selaras dengan Pusat Lebih efisien karena data yang dikelola dapat digunakan untuk layanan dosen lainnya

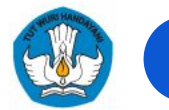

5

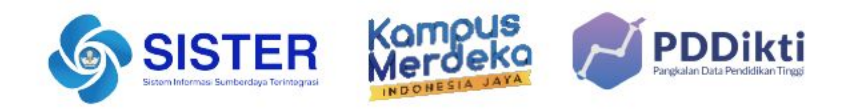

## Manajemen PTK dirancang agar seluruh sivitas Perguruan Tinggi dapat dengan mudah mengoperasikan semua proses pengajuan, dan pembuatan peradministrasian akun Dosen secara efisien dan terpusat.

| No | Proses Bisnis                                                                                                    | PDDIKTI-Admin                                                                                                    | Manajemen PTK                                                                                                    |
|----|----------------------------------------------------------------------------------------------------|----------------------------------------------------------------------------------------------------|----------------------------------------------------------------------------------------------------|
| 1  | Registrasi Dosen                                                                                                    | Dilakukan melalui PDDIKTI-Admin                                                                                                    | <ul> <li>Dilakukan melalui SISTER, dengan nomenklatur Dosen sesuai<br/>Keputusan Menteri (Kepmen) terbaru.</li> <li>Sekaligus pembuatan NUPTK.</li> </ul>                                                                                                    |
| 2  | <b>Perubahan Tipe Dosen</b><br>(Ikatan Kerja: Tetap, Tidak Tetap,<br>dsb) dan Status Kepegawaian<br>(PNS, Non ASN, CPNS, dsb.) | Status Kepegawaian sebelumnya pada menu PDD Penempatan.<br>Ikatan Kerja terkait tipe dosen sebelumnya di perubahan nomor registrasi<br>(NIDN→NIDK, dII) pada PDDIKTI Admin                                                                                  | Dipindahkan ke menu Manajemen PTK di platform SISTER<br>menyesuaikan nomenklatur Dosen terbaru                                                                                                    |
| 3  | Mutasi Internal                                                                                                    | Dilakukan melalui PDDIKTI-Admin                                                                                                    | Dilakukan melalui SISTER                                                                                                    |
| 4  | Mutasi Eksternal                                                                                                    | Dilakukan melalui PDDIKTI-Admin, jika terdapat perubahan status perlu<br>mengajukan perubahan tipe Dosen                                                                                                    | Dilakukan melalui SISTER, dan jika terdapat perubahan tipe dosen<br>dapat dilakukan sekaligus.                                                                                                    |
| 5  | Perubahan Status Keaktifan                                                                                                    | Proses Perubahan Status keaktifan dosen menjadi cuti belajar, izin belajar,<br>tugas belajar sebelumnya dilakukan di SISTER melalui Menu Ajuan Kolektif<br>Proses penonaktifan akun dosen (perubahan jenis keluar) sebelumnya<br>dilakukan di PDDIKTI Admin | <ul> <li>Seluruh proses perubahan status keaktifan dapat dilakukan<br/>di SISTER.</li> <li>Khusus penonaktifan akun, akan menyesuaikan dengan<br/>Keputusan Menteri (Kepmen) terbaru dan NUPTK akan<br/>dinonaktifkan.</li> </ul>                                     |
| 6  | Pengaktifan kembali                                                                                                    | Dilakukan melalui PDDIKTI-Admin melalui menu klaim dosen                                                                                                    | Dilakukan melalui SISTER, dengan nomenklatur Dosen sesuai<br>Keputusan Menteri (Kepmen) terbaru. Sekaligus mendapatkan<br>NUPTK untuk Dosen yang sebelumnya belum memiliki, atau<br>pengaktifan kembali NUPTK lama bagi Dosen yang sebelumnya<br>sudah memiliki NUPTK |

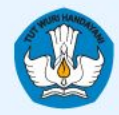

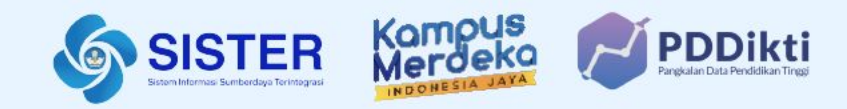

## 03. Panduan Penggunaan Platform Manajemen PTK

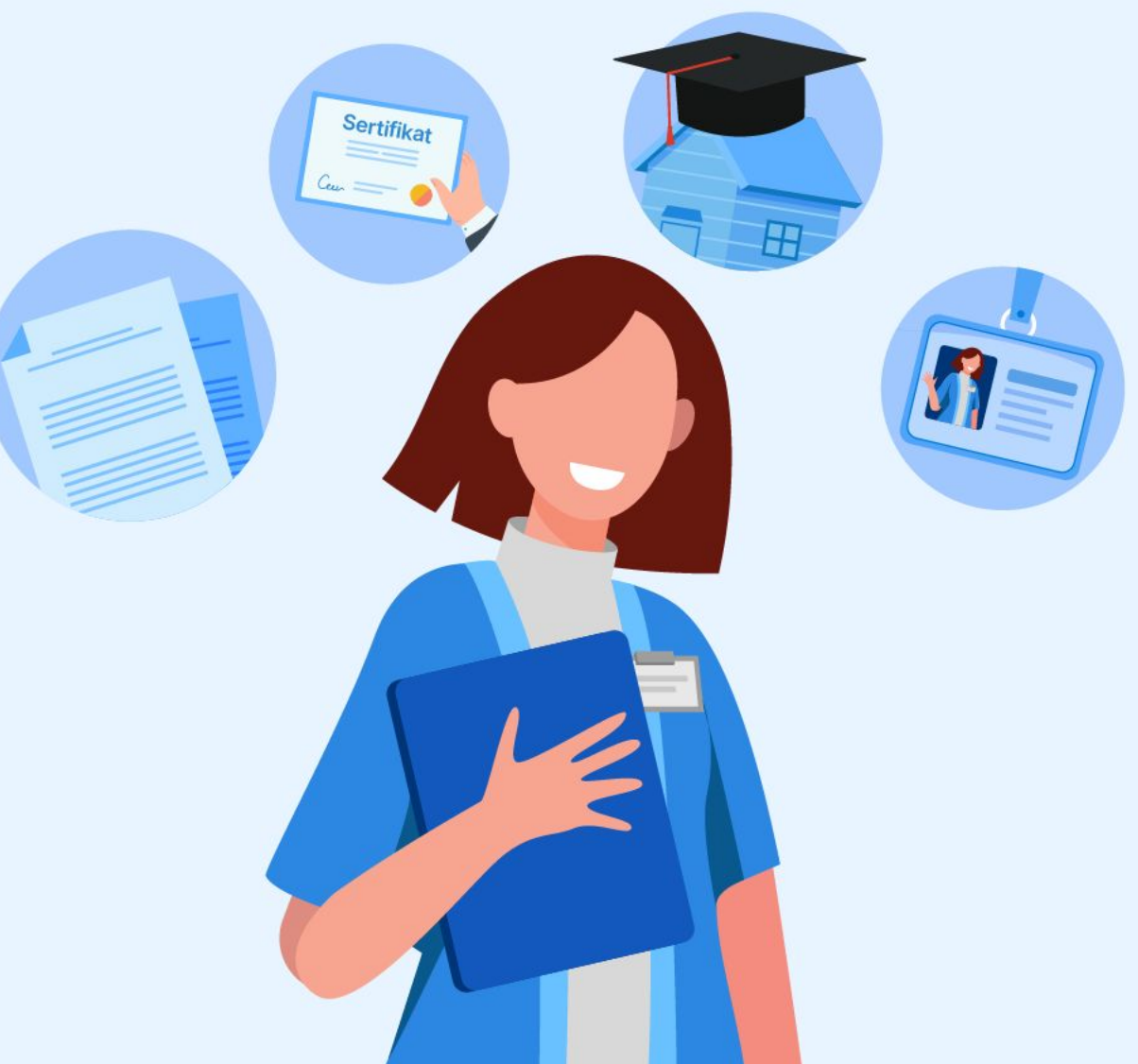

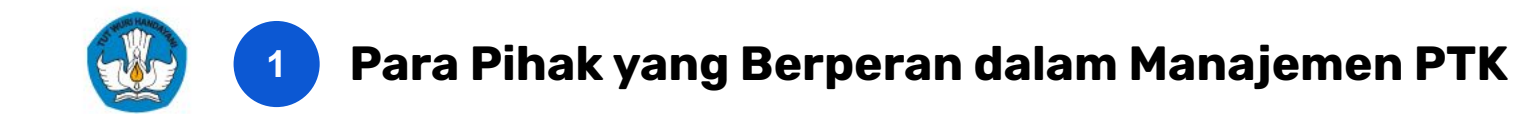

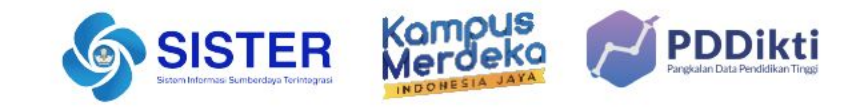

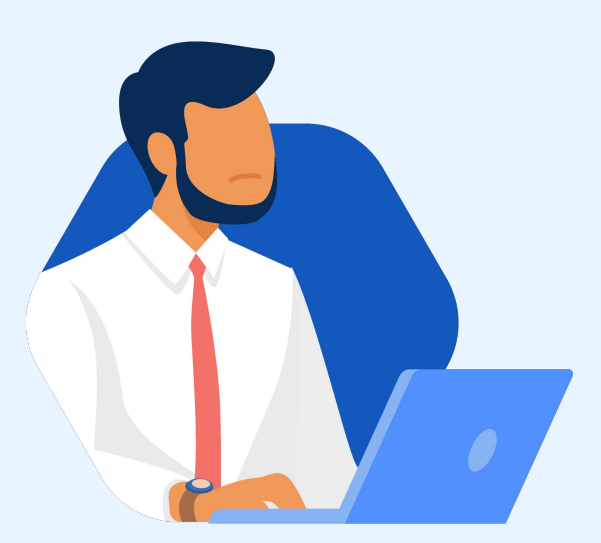

Admin PT & Admin Kepegawaian

Sebagai pengguna utama sistem Manajemen PTK (Pihak yang mengirim ajuan)

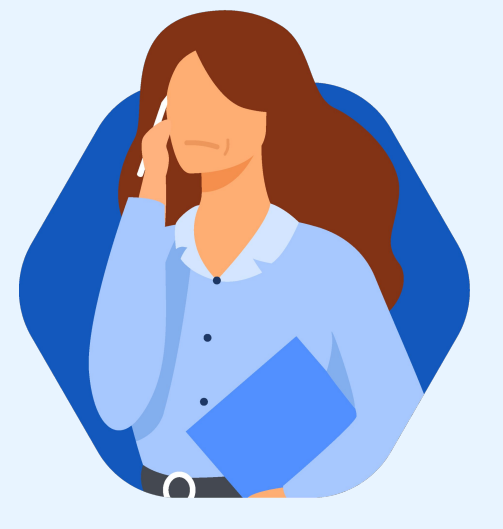

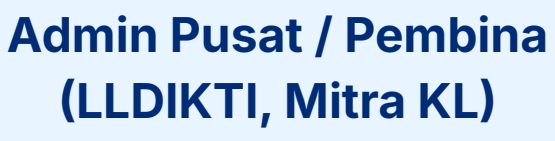

Sebagai pengguna utama sistem Manajemen PTK (Pihak yang memvalidasi ajuan)

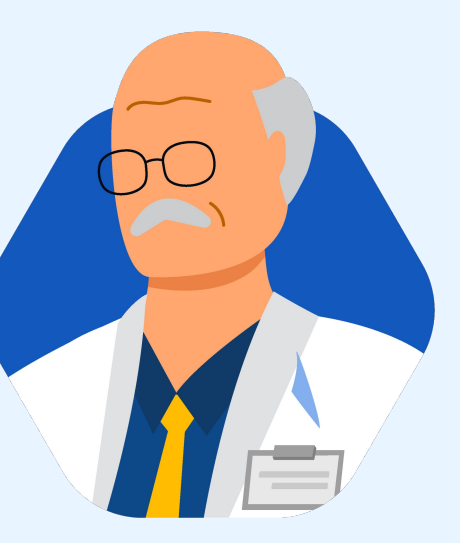

## Dosen

#### Sebagai pengguna tidak langsung,

dosen mungkin perlu mengetahui perubahan bisnis proses dan memeriksa kesesuaian data yang diinput oleh admin.

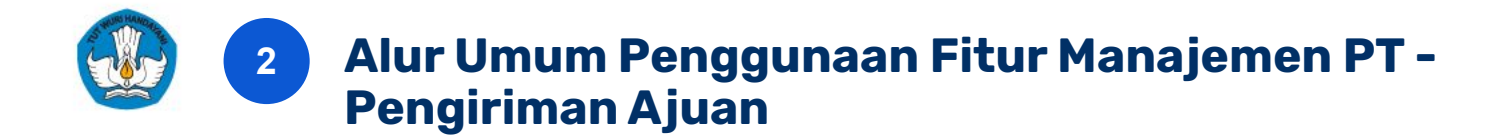

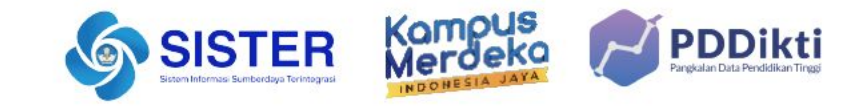

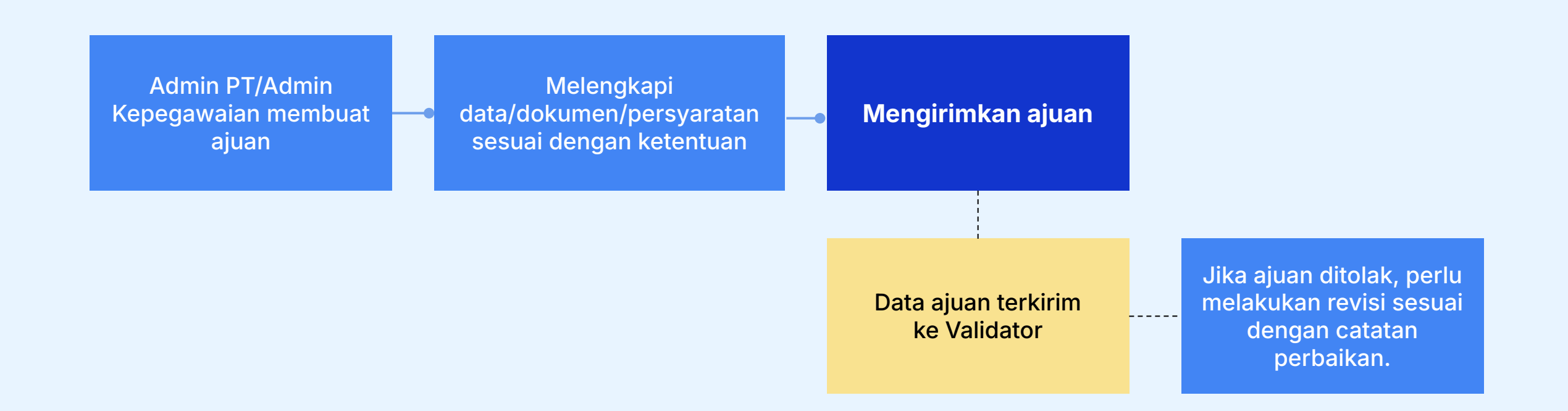

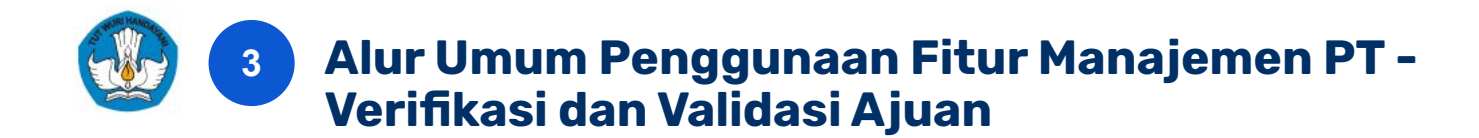

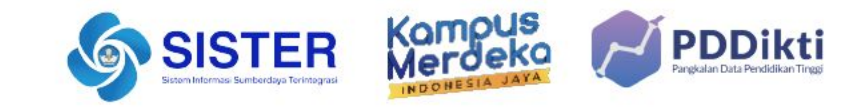

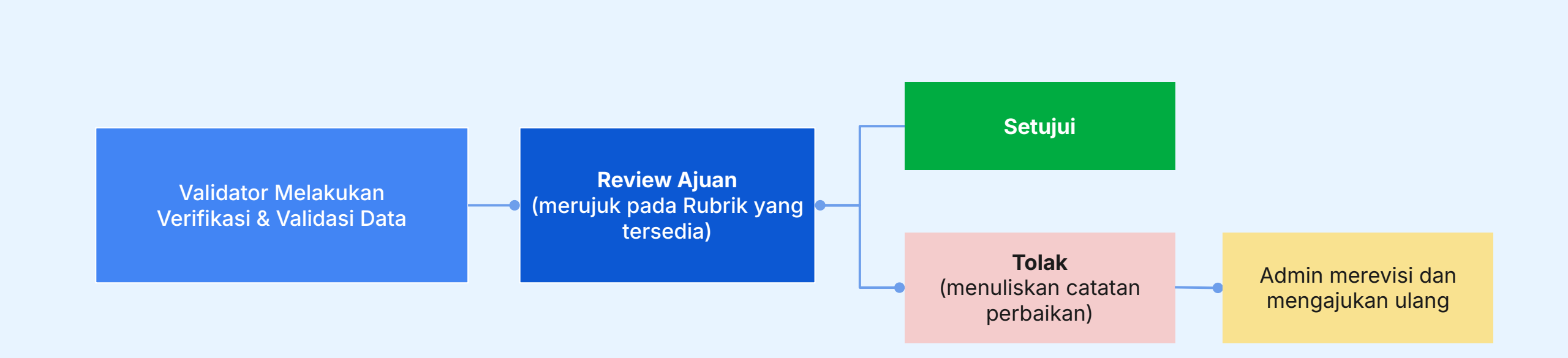

#### Verifikasi dan Validasi dapat dilakukan oleh Pembina menggunakan akun validator:

- PTN dilakukan oleh Pusat (Kemendikbudristek)
- PTS dilakukan oleh LLDIKTI
- PTA/KL dilakukan oleh Kementerian berwenang

#### Validator mengecek seluruh dokumen yang diajukan berdasarkan Rubrik yang telah ditentukan

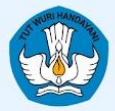

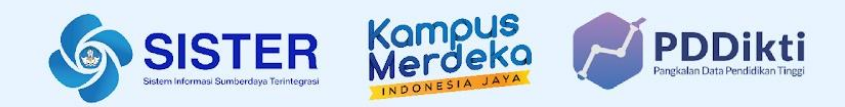

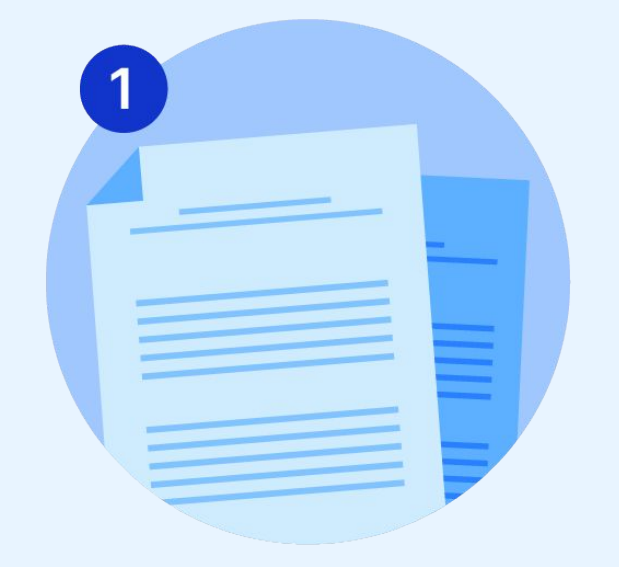

## **Registrasi Pendidik**

Manajemen PTK | Kementerian Pendidikan, Kebudayaan, Riset, dan Teknologi

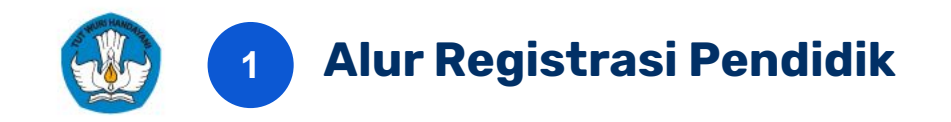

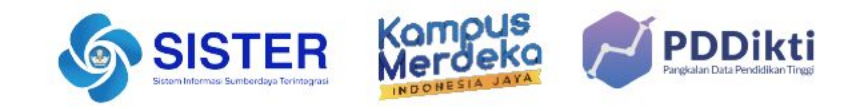

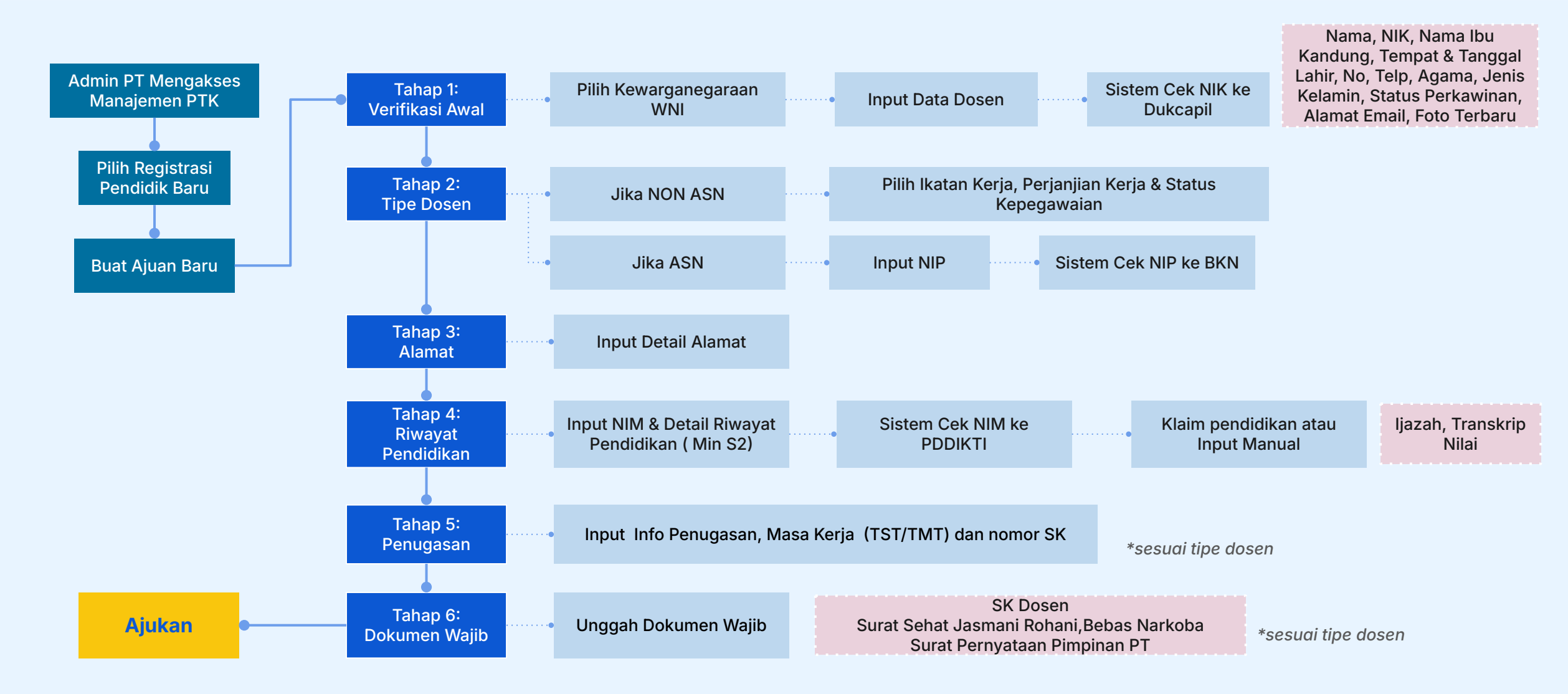

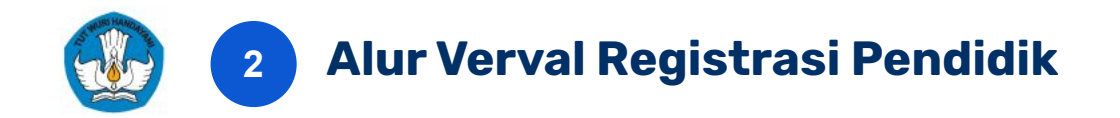

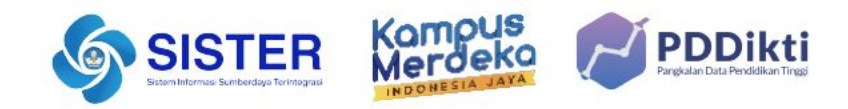

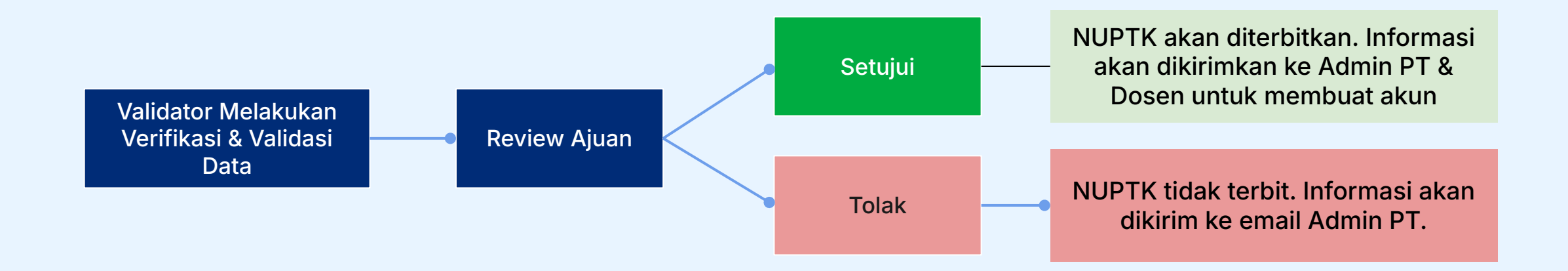

#### Dampak Perilisan Manajemen PTK di SISTER

- Setelah registrasi berhasil, dosen akan mendapatkan identifier berupa NUPTK.
- Jika sebelum diregistrasikan dosen sudah memiliki identifier lain seperti NIDK/NIDN/NUP/NITK, data akan tetap tersimpan di sistem namun tidak lagi ditampilkan.
- Untuk semua dosen baru, hanya akan mendapatkan NUPTK

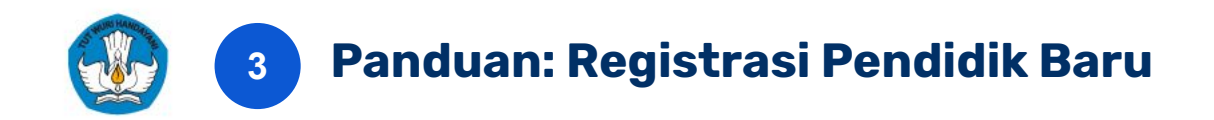

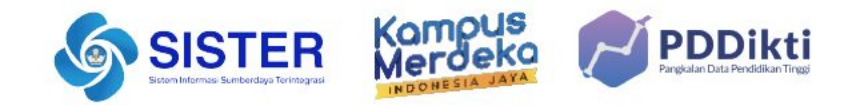

| SISTER 23/9/2024 - 10.07.56                                                                                                    | Universitas Negeri Yogyakarta<br>Beranda / Manajemen PTK                                                                                                    | Peran saat ini: AdminFTKapegawaian Un                                                                                                    | wersitas Negeri Y 👻 🎝 Pengaturan 🔅 Keluar |                                                                                                    |
|----------------------------------------------------------------------------------------------------|----------------------------------------------------------------------------------------------------|----------------------------------------------------------------------------------------------------|-------------------------------------------|----------------------------------------------------------------------------------------------------|
| Profil     C     Frontil     C     Frontil     C     Frontil     C     Frontil     C     Postex.penditikan     C     Postex.penditikan     C     Postex.penditikan     C     Postex.penditikan     C     Postex.penditikan     C     Postex.penditikan     C     Postex.penditikan     C                                                                                                    | Manajemen PTK<br>Kriri Anda dapat metakukan berbagai kepertuan manajemen PTK yang sebelumnya dilakukan di platform PODikti pac<br>Megistrasi Pendidik Baru<br>Datarkan pendidik baru di Perguruan Tir<br>Karin akan memandu Anda untuk melakuk<br>rogistrasi dan menyiapkan dokumen yang<br>Setengtapnya I | de hataman ini<br>nggi Anda<br>an<br>dipertukan                                                                                                    | R Lihat Daftar Dosen                      | Registrasi Dosen<br>1. Verifikasi Awal<br>2. Tipe Dosen<br>3. Alamat<br>4. Riwayat Pendidikan<br>5. Penugasan |
| Luyanan IKO Galagaran IKO Galagaran IKO Galagaran IKO Galagaran PTK Galagaran Tko Galagaran Galagaran Galagaran Italian Galagaran Italian | Kelola Homebase Pendidik<br>Atur perubahan homebase pendidik di P<br>Tinggi Anda<br>Ubah homebase untuk keperluan mutasi ir<br>(antar Program Studi) atau ekstemal (ke P<br>Tinggi lain)<br>Setengtapnya I                                                                                                 | Reguruan<br>Herguruan<br>Hernal<br>Reguruan Tinggi Anda<br>Kami akan memandu Anda untuk melakukan aktivasi<br>atau deaktivasi akun pendidik sesuai kebutuhan<br>Selengkapnya → |                                           | Pembaruan p<br>1. Foto KTP s                                                                                  |
| Manajen       Buat ajuan       Draf       Diajukan       Baris ditamplikan       10                                                                                                    | nen Registrasi Dosen Baru<br>baru atau cek progres ajuan yang telah dibuat sebelumnya<br>Disetujui Ditolak                                                                                                    | Cari Ajuan<br>Q Ketik untuk mencari nama dosen atau nomor registrasi                                                                                                    | Buat Ajuan Baru                           | Dukcapil<br>2. SK Pendidi<br>yang menje<br>oleh Pusat<br>masing-ma                                            |

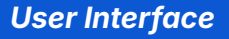

- Alur masuk ke fitur: SISTER > pilih menu di *dashboard*
- 2. Klik menu manajemen PTK lalu klik kolom "Registrasi Pendidik Baru"

#### Pembaruan pada Manajemen PTK

- 1. Foto KTP sudah tidak diperlukan karena data di cek langsung ke Dukcapil
- SK Pendidik dapat menggunakan SK PNS, PPPK, dokumen lainnya yang menjelaskan tipe dan status kepegawaian (format tidak diatur oleh Pusat dan menyesuaikan dengan peraturan di instansi masing-masing)

#### Panduan Selengkapnya: Artikel Registrasi Pendidik Baru

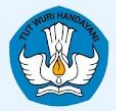

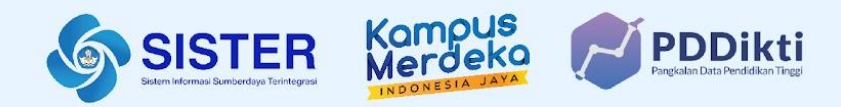

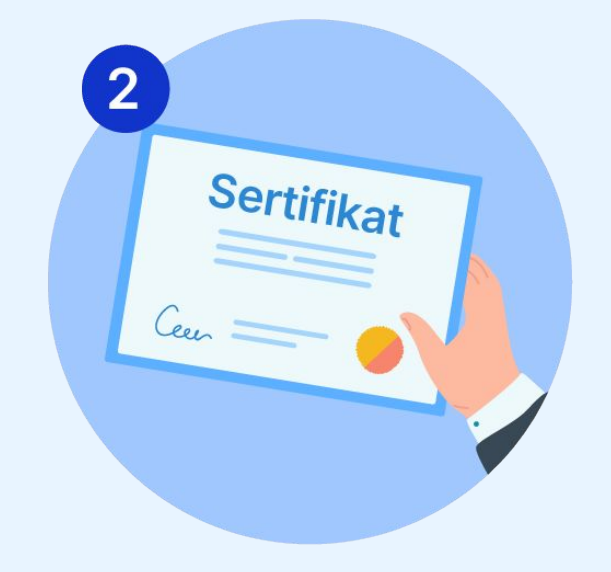

## **Perubahan Tipe Pendidik**

Manajemen PTK | Kementerian Pendidikan, Kebudayaan, Riset, dan Teknologi

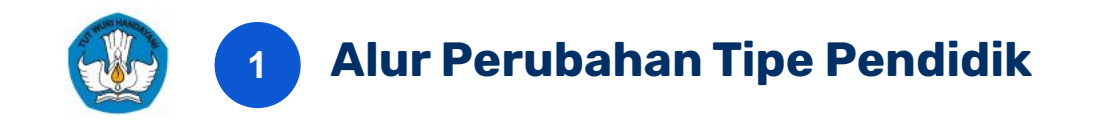

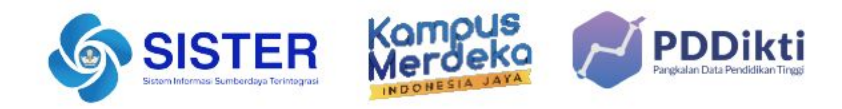

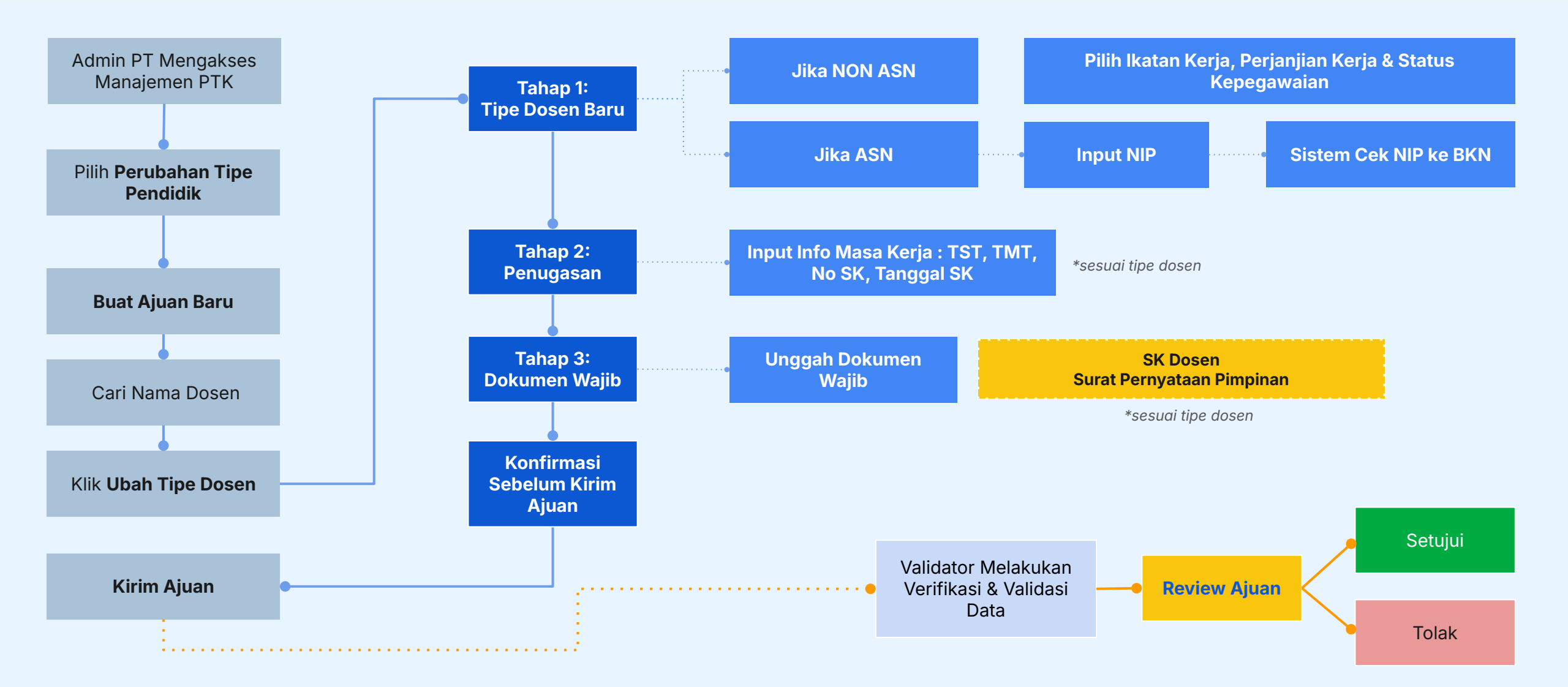

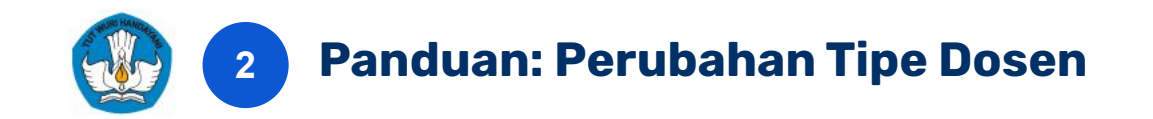

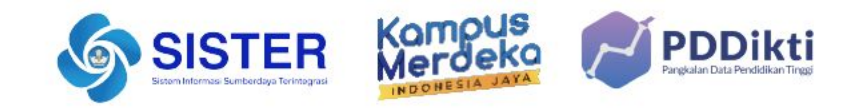

| SISTER 4                                                                                                    | Universitas Negeri<br>Ieranda / Manajemen PTK                                      |                                                                                                    |                                                                                                    |                                                                                                    | Peran saat ist: AdminPTK                                           | oospavalan Uriversitaa Nagan Y.,                 | Perubahan Tipe Dosen                                                                                                    | NIK:               |
|----------------------------------------------------------------------------------------------------|------------------------------------------------------------------------------------|----------------------------------------------------------------------------------------------------|----------------------------------------------------------------------------------------------------|----------------------------------------------------------------------------------------------------|--------------------------------------------------------------------|--------------------------------------------------|----------------------------------------------------------------------------------------------------|--------------------|
| A Profi       C      A Profi       C      A Profit mediate      A Profit pendiate      A Profit pendiate      A Profit pendiate      A Profit pendiate      A Profit pendiate      A Profit pendiate      A Profit Pendiate      A Profit Pendiate      A Profit Pendiate      A Profit Pendiate      A Profit      A Profit | Manajemen PTK<br>Kot Joda dapat mentakan berbagai kepertaan                        | nanojemen PTK yang selakamnya dijukukan d<br>Katalan<br>Katalan<br>Kata | puteren PODM puter hateman net<br>Registras i Pondidik Baru<br>Data fana pendidik Baru di Pergunuan Toggi Anda<br>Kari ata ana memangu Anda u diretu metakatari<br>egistrasi dan memangu Anda u diretu metakatari<br>egistrasi dan memangu Anda u diretu metakatari<br>egistrasi dan memangu Anda u diretu metakatari<br>egistrasi dan memangu Anda u diretu metakatari<br>hagi Anda<br>Magi Anda<br>Magi | Perubahan Tipe Pendidik     Ajuan perubahan tipe pendidik sesuai     regular temau     Anda dapat menguhah tipe pendidik sesuai     resuai tebatruhan     Jenem Trata, tetap & Pengigar Nor     sesuai tebatruhan     Mengahangan di antak metakki     Anda an memandu Anda untak metakki     Karia kan memandu Anda untak metakki     Karia kan memandu Anda untak metakki     Karia kan memandu Anda untak metakki     Karia kan memandu Anda untak metakki     Karia kan memandu Anda untak metakki     Karia kan memandu Anda untak metakki     Karia kan memandu Anda untak metakki     Karia kan memandu Anda untak metakki     Karia kan memandu Anda untak metakki     Karia kan memandu Anda untak metakki     Karia kan memandu Anda untak metakki     Karia kan memandu Anda untak metakki | tengan<br>n (Dosen)<br>bosen)<br>t<br>k di<br>an aktivasi<br>tuhan | A Likel Defer Deven                              | 1. Tipe Dosen Baru V<br>Sebelumnya<br>Status Ikatan Kerja Status Kepegawaian<br>Dosen Tetap CPNS<br>Diajukan<br>Status Ikatan Kerja Status Kepegawaian<br>Dosen Tetap PNS<br>Status Ikatan kerja dan status kepegawaian secara otomatis menyesuaikan dengan pilihan tipe dosen yang telah Anda isi | Tipe Dosen Bart: - |
| Manajemen Ajr<br>Buat ajuan baru ata<br>Draf Diajukan Disetu<br>Bara diampikan<br>10 V                                                                                                    | uan Perubahan Tipe Dosen<br>au cek progres ajuan yang telah dibuat<br>ajui Dtulaa: | sebelumnya                                                                                                    |                                                                                                    | a                                                                                                    | ari nama dosen<br>Q. Ketik untuk mencari nama                      | O Buat Ajuan Baru<br>dosen atau nomor registrasi |                                                                                                    |                    |
| No Nomor Registrasi                                                                                                    | i 🗘 Nama Dosen                                                                     | Rincian Ajuan<br>Tipe Saat Ini                                                                                                    | Ajuan Perubahan                                                                                                    | Terakhir Diperbarui                                                                                                    | 💲 Status Ajuan                                                     | Tindakan                                         | User Interface                                                                                                    |                    |
| 1                                                                                                    |                                                                                    | Dosen Tetap - PNS                                                                                                    | Dosen Tetap - TNI                                                                                                    | 03/09/2024                                                                                                    | Draf                                                               |                                                  | 1. Alur masuk ke fitur: SISTER > pilih menu di dashboar                                                                                                    | d b                |
| 2                                                                                                    |                                                                                    | Dosen Tetap - NON PNS                                                                                                    | Dosen Tidak Tetap - ASN JF Non Dosen                                                                                                    | 27/08/2024                                                                                                    | Draf                                                               | Lanjutkan Draf                                   | 2. Klik menu manajemen PTK lalu klik kolom "Perubaha                                                                                                    | an Tipe"           |
| 3                                                                                                    |                                                                                    | Dosen Tetap - PNS                                                                                                    | Dosen Tetap Perjanjian Kerja Waktu Tertentu - NON ASN                                                                                                    | 21/08/2024                                                                                                    | Draf                                                               | a Lanjutkan Draf                                 |                                                                                                    |                    |
| 4                                                                                                    |                                                                                    | Dosen Tetap - NON ASN                                                                                                    | Dosen Tetap - TNI                                                                                                    | 16/08/2024                                                                                                    | Draf                                                               | 2 Lanjutkan Draf                                 |                                                                                                    |                    |
| 5                                                                                                    |                                                                                    | Dosen Tetap - PNS                                                                                                    | Dosen Tetap - NON ASN                                                                                                    | 16/08/2024                                                                                                    | Draf                                                               | A Lanjutkan Draf                                 |                                                                                                    |                    |
| Menampilkan 1 ke 10 dari 5 Da                                                                                                    | ata                                                                                |                                                                                                    |                                                                                                    |                                                                                                    |                                                                    | < Sebelumnya 1 Selanjutnya >                     |                                                                                                    |                    |

### Panduan Selengkapnya: Artikel Perubahan Tipe Dosen

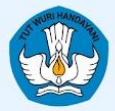

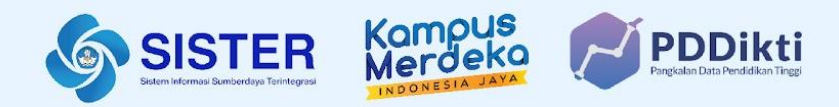

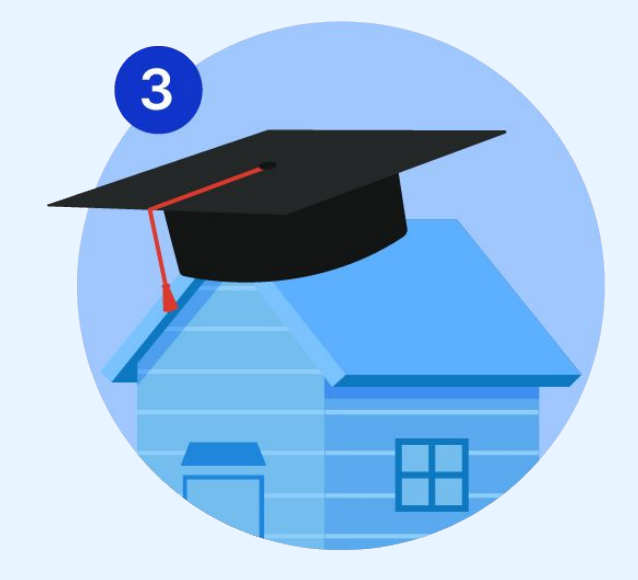

## Kelola Homebase Pendidik

Manajemen PTK | Kementerian Pendidikan, Kebudayaan, Riset, dan Teknologi

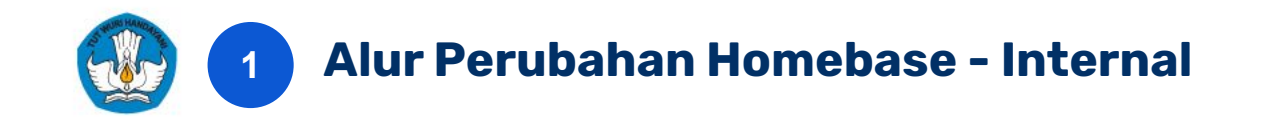

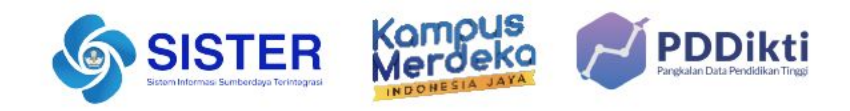

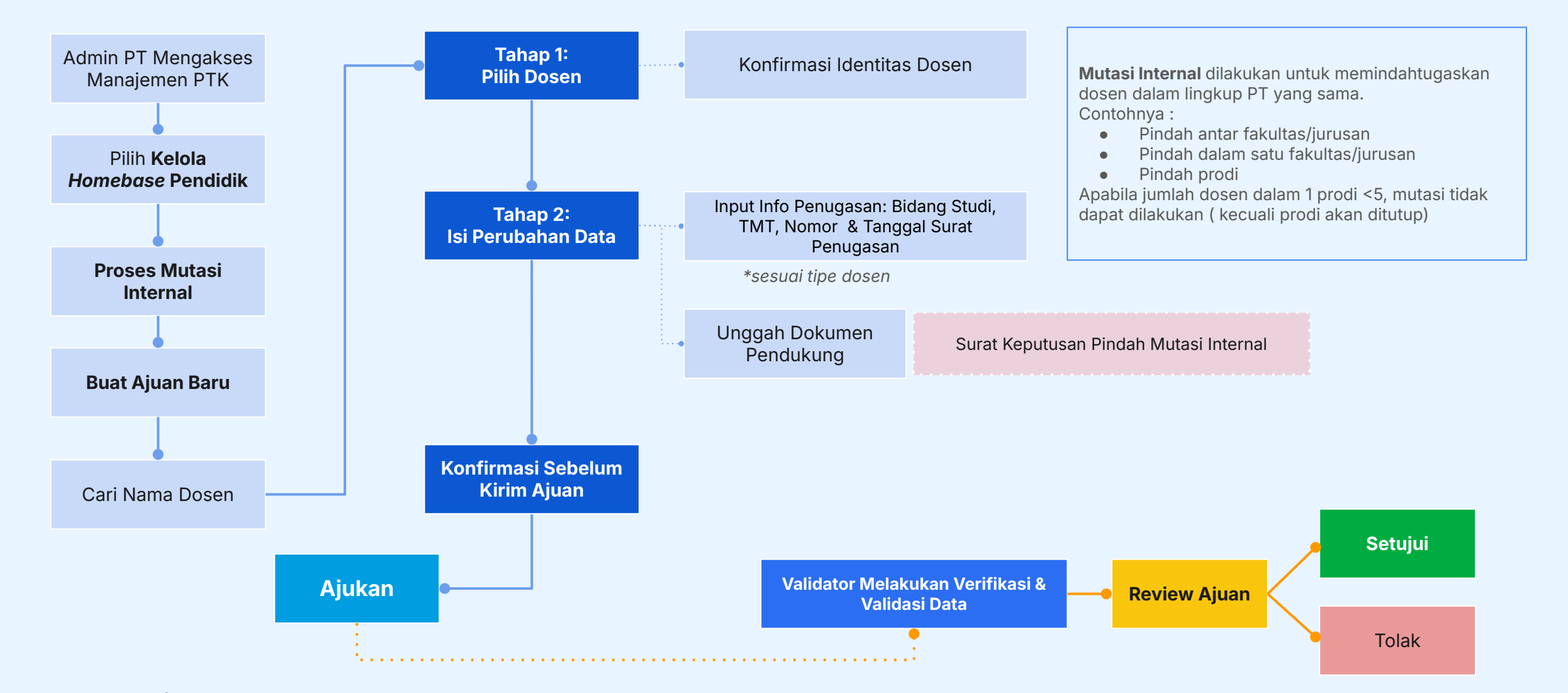

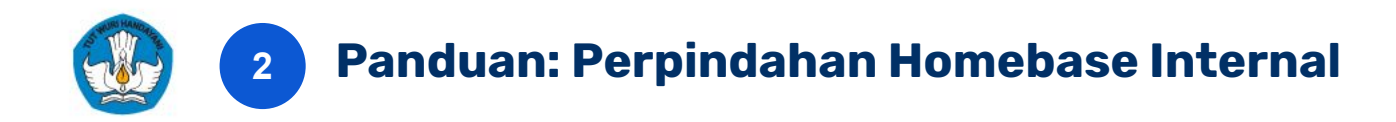

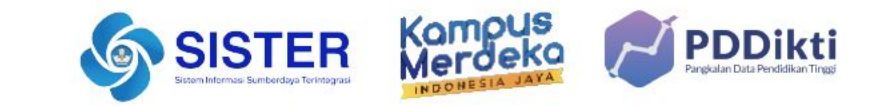

| Manajemen PTK<br>Kiri Anda dapat melakukan berbagai keperluan manajemen PTK y                              | ng sebelumnya diakukan di platform PDDikti pada halaman ini                                                                                                    |                                                                                                   |                                                                                                    |            | R. Lihat Daftar Dosen                          |                                                                                                    | ×                                                                                                    |
|----------------------------------------------------------------------------------------------------|----------------------------------------------------------------------------------------------------|---------------------------------------------------------------------------------------------------|----------------------------------------------------------------------------------------------------|------------|------------------------------------------------|----------------------------------------------------------------------------------------------------|----------------------------------------------------------------------------------------------------|
|                                                                                                    | Registrasi Pendidik Baru<br>Daftarkan pendidik baru di Perguruan Tinggi.<br>Kami akan memandu Anda untuk melakukan<br>registrasi dan menyiapkan dokumen yang dipe                                                                                                  | nda (jukan peru<br>kan Ajukan peru<br>kan Anda dapat<br>Tetap, Dose<br>sesuai kebu<br>Sekengkaper | Perubahan Tipe Pendidik           Ajukan perubahan tipe pendidik sesuai dengan regulasi terbaru           Anda dapat mengubah tipe pendidik/dosen (Dosen Tetap, Dosen Tidak Tetap & Pengajar Non Dosen) sesuai kebutuhan           Selengkapnya -> |            |                                                | Kelola Ho<br>Perubahan homebase pendidik (baik interna                                                                                     | omebase<br>al maupun eksternal) membutuhkan proses                                                                                                    |
| Manajemen Ajuan Mutasi Homebase Internal<br>Buat ayam baru atau cek proges ajuan yang telah dibuat sebelar | Kelola Homebase Pendidik         Atur perubahan homebase pendidik di Pergunan         Tinggi Anda         Ubah homebase untuk keperluan mutasi internal         (antar Program Studi) atau eksternal (ke Pergunuan         Tinggi lain)             Sekengkapnya • |                                                                                                   |                                                                                                    |            |                                                | Mutasi Internal<br>Mutasi internal adalah perubahan<br>homebase ke program studi atau<br>fakultas lain dalam Perguruan<br>Tinggi yang sama | n data & dokumen yang sesuai<br><b>Mutasi Eksternal</b><br>Mutasi eksternal adalah perubahan<br>homebase ke Perguruan Tinggi lain<br>Proses Mutasi Eksternal → |
| Displatan Disolar<br>Basis dismpilan<br>10 V                                                               | t des regel total quan bala dels posterio dels seccumings<br>Delation<br>Delation<br>Ser des dels seccumings<br>Delation<br>Ser des dels refer dels seccumings<br>Delation<br>Delation<br>Car ress doos<br>Q. Kats until mencar ress does dels nonor registrat     |                                                                                                   |                                                                                                    |            |                                                |                                                                                                    |                                                                                                    |
| No Nomor Registrasi 🗘 Nama Dosen                                                                           | Mutasi Internal Program Studi Asal                                                                                                    | Program Studi Tujuan                                                                              | Tanggal Diajukan                                                                                                    | Umur Ajuan | Tindakan                                       | llser Inf                                                                                                    | erface                                                                                                    |
| t Nama Dosen                                                                                               | 52 - Lingvisik Terapan                                                                                                    | D4 - Teknik Sipi                                                                                  | 11/09/2024                                                                                                    | 7 hari     | Lihat Rinclan                                  | 1. Alur masuk ke fitur: SISTER > pili                                                                                                    | h menu di dashboard                                                                                                    |
| 2 Nama Dosen<br>Menampikan 1 ke 10 dati 2 Data                                                             | 81 - Manajamen Pendidikan                                                                                                    | D4 - Teknik Elektronika                                                                           | 08/09/2024                                                                                                    | 12 hari    | Clitet Rincian     Cobelumys     Setarjutrys > | Pendidik", pilih "Mutasi Internal"                                                                                                    |                                                                                                    |

### Panduan Selengkapnya: Artikel Perpindahan Homebase Internal

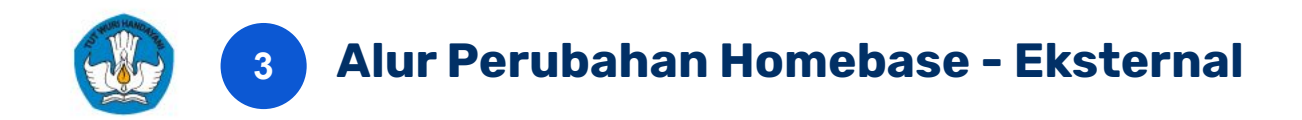

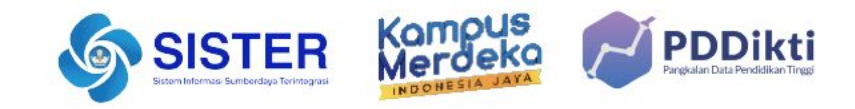

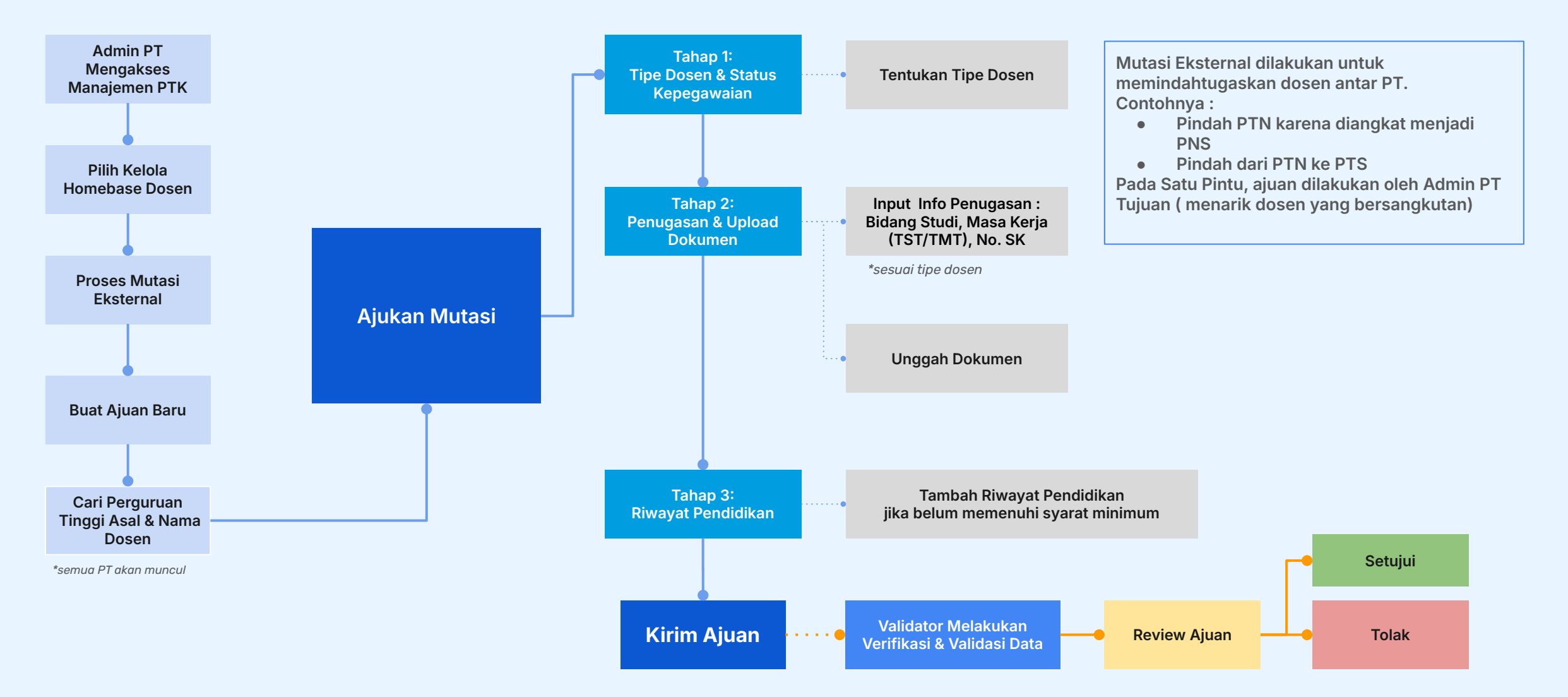

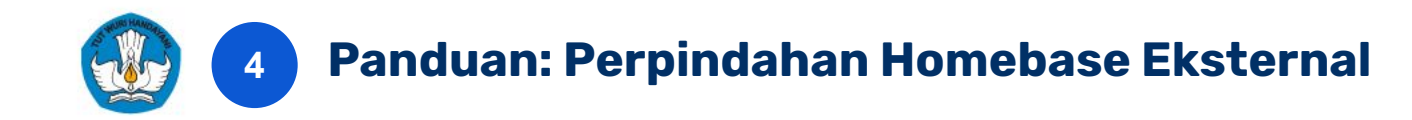

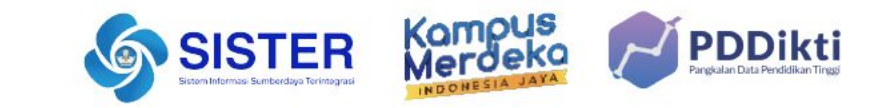

| Manaiemen PTK                                                                                                    |                                                                                                    |                                                                                                    |                                       |                                                                                                    |                                                                                                    | ×                                                                                                    |                                                                                    |                                                                                       |
|----------------------------------------------------------------------------------------------------|----------------------------------------------------------------------------------------------------|----------------------------------------------------------------------------------------------------|---------------------------------------|----------------------------------------------------------------------------------------------------|----------------------------------------------------------------------------------------------------|----------------------------------------------------------------------------------------------------|------------------------------------------------------------------------------------|---------------------------------------------------------------------------------------|
| Kini Anda dapat melakukan berbagai keperluan manajemen PTK yang sebelumnya diak<br><b>Reg</b><br>Dafu<br>Kam<br>regis<br>Sala                                          | ukan di platform PDDikli pada halaman ini<br>gistrasi Pendidik Baru<br>larkan pendidik baru di Perguruan Tinggi Anda<br>ni akan memandu Anda untuk melakukan<br>strasi dan menyiapkan dokumen yang diperlukan<br>kegahapnya → | Perubahan Tipe Pendidik           Ajukan perubahan tipe pendidik sesuai dengan regulasi terbaru           Anda dapat mengubah tipe pendidik/dosen (Dosen Tetap, Dosen Tidak Tetap & Pengajar Non Dosen) sesuai kebutuhan         |                                       | alaman ini<br>Perguruan Tinggi Anda<br>tuk melakukan<br>kumen yang diperlukan<br>Extengalasi terbaru<br>Anda dapat mengubah tipe pendidikidosen (Dosen<br>Tetap, Dosen Tidak Tetap & Pengajar Non Dosen)<br>sesuai kebutuhan<br>Setengakapnya → |                                                                                                    |                                                                                                    | Kelola H<br>Perubahan homebase pendidik (baik interr<br>pengajuan dengan melampirk | Homebase<br>nal maupun eksternal) membutuhkan proses<br>an data & dokumen yang sesuai |
| Keld<br>Atur,<br>Ting<br>Ubah<br>(anta<br>Ting)<br>Ibah<br>Buat ajuan Mutasi Homebase Eksternal<br>Buat ajuan baru atau cek progres ajuan yang telah dibuat sebelumnya | ola Homebase Pendidik<br>perubahan homebase pendidik di Perguruan<br>gi Anda<br>h homebase untuk keperluan mutasi internal<br>ar Program Studi) atau eksternal (ke Perguruan<br>gi Tain)<br>kengkapnya                        | Kelola Status Keaktifan Pendidik<br>Lakukan aktivasi atau deaktivasi pendidik di<br>Perguruan Tinggi Anda<br>Kami akan memandu Anda untuk melakukan aktivasi<br>atau deaktivasi akun pendidik sesuai kebutuhan<br>Selengkapnya I |                                       | O Buat Ajuan Baru                                                                                                    | Mutasi Internal<br>Mutasi internal adalah perubahan<br>homebase ke program studi atau<br>fakultas lain dalam Perguruan<br>Tinggi yang sama<br>Proses Mutasi Internal → | Mutasi Eksternal<br>Mutasi eksternal adalah perubahan<br>homebase ke Perguruan Tinggi lain<br>Proses Mutasi Eksternal → |                                                                                    |                                                                                       |
| Baris diampikan<br>10 V                                                                                                    |                                                                                                    |                                                                                                    | Cari nama dosen<br>Q. Ketik untuk men | ncari nama dosen atau nomor registrasi                                                                                                    |                                                                                                    |                                                                                                    |                                                                                    |                                                                                       |
| No Nomor Registrasi 🗘 Nama Dosen                                                                                                    | Mutasi Eksternal                                                                                                    |                                                                                                    | Terakhir Diperbarui                   | Tindakan                                                                                                    | User Interface                                                                                                    |                                                                                                    |                                                                                    |                                                                                       |
| 1 Nama Dosen                                                                                                    | Perguruan Tinggi dan Program Studi Asal<br>Universitas<br>S1 - Matematika                                                                                                    | Perguruan Tinggi dan Program Studi Tujuan<br>Universitas                                                                                                    | 13/09/2024                            | 🖉 Lanjutkan Draf 🛛 🔒                                                                                                    | 1. Alur masuk ke fitur: SISTER > p<br>2. Klik menu manajemen PTK lalu<br>Dendidik", pilih "Mutapi Eksternel"                                                           | ilih menu di dashboard<br>klik kolom "Kelola Homebase                                                                   |                                                                                    |                                                                                       |
| 2 Nama Dosen                                                                                                    | Universitas<br>S1 - Akuntansi                                                                                                    | Universitas<br>D4 - Akuntansi                                                                                                    | 12/09/2024                            |                                                                                                    |                                                                                                    |                                                                                                    |                                                                                    |                                                                                       |

### Panduan Selengkapnya: Artikel Perpindahan Homebase Eksternal

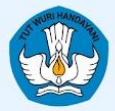

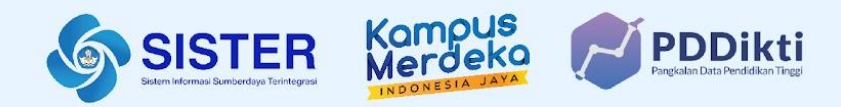

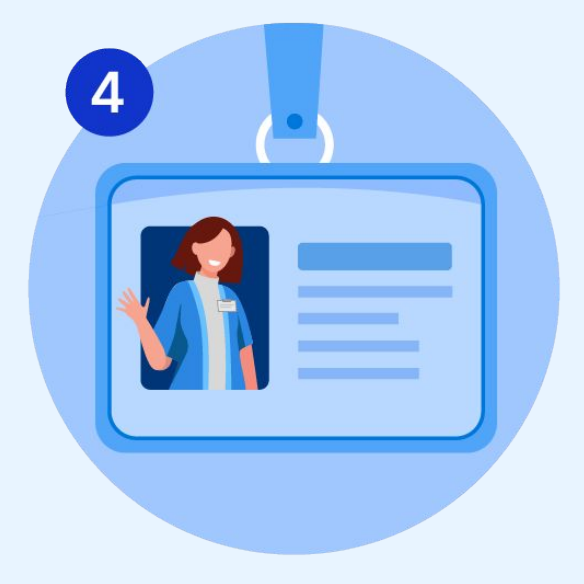

## **Kelola Status Keaktifan Pendidik**

Manajemen PTK | Kementerian Pendidikan, Kebudayaan, Riset, dan Teknologi

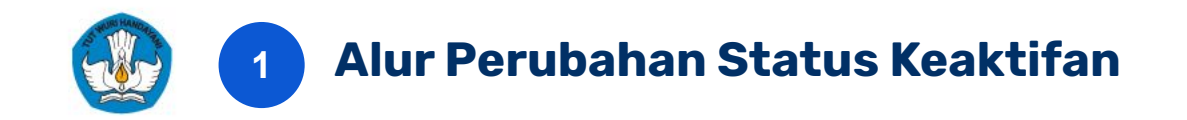

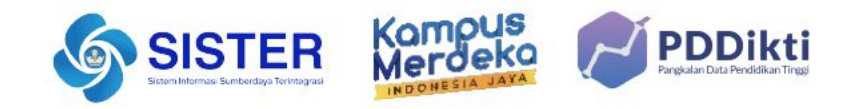

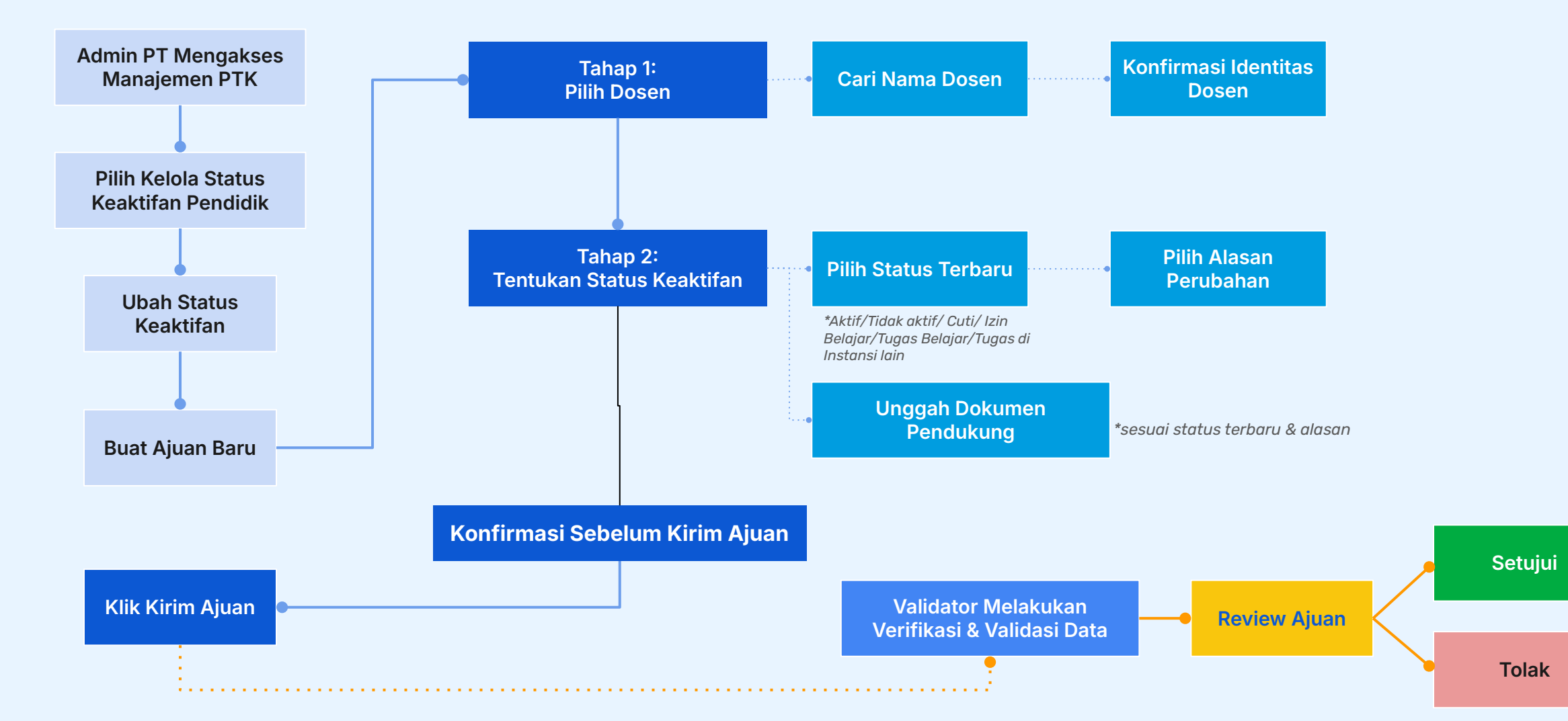

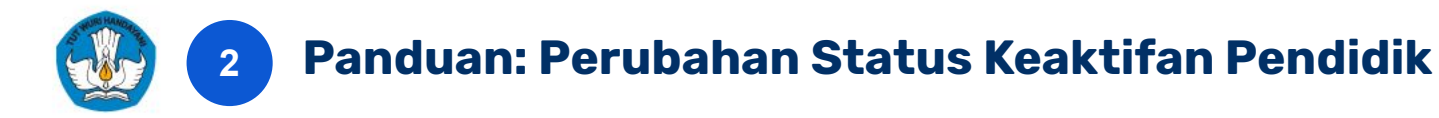

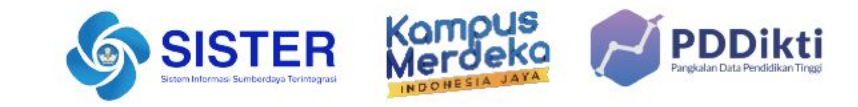

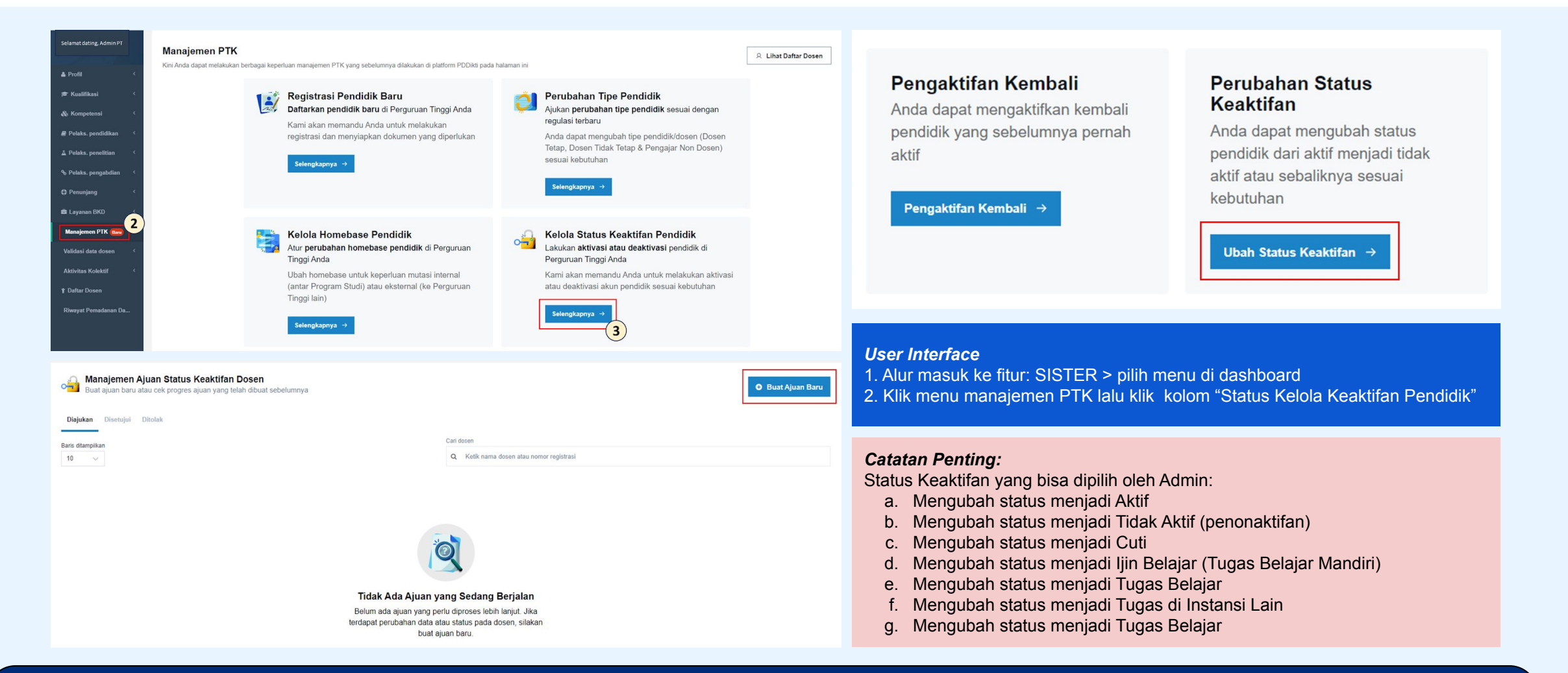

### Panduan Selengkapnya: Artikel Perubahan Status Keaktifan Pendidik

Manajemen PTK Kementerian Pendidikan, Kebudayaan, Riset, dan Teknologi

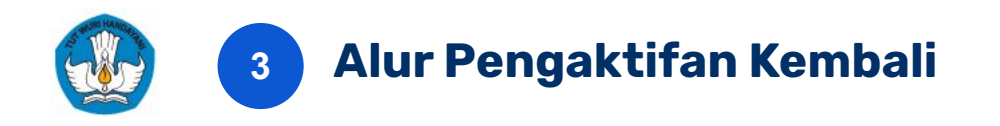

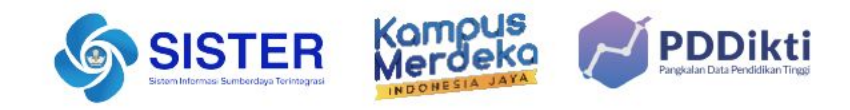

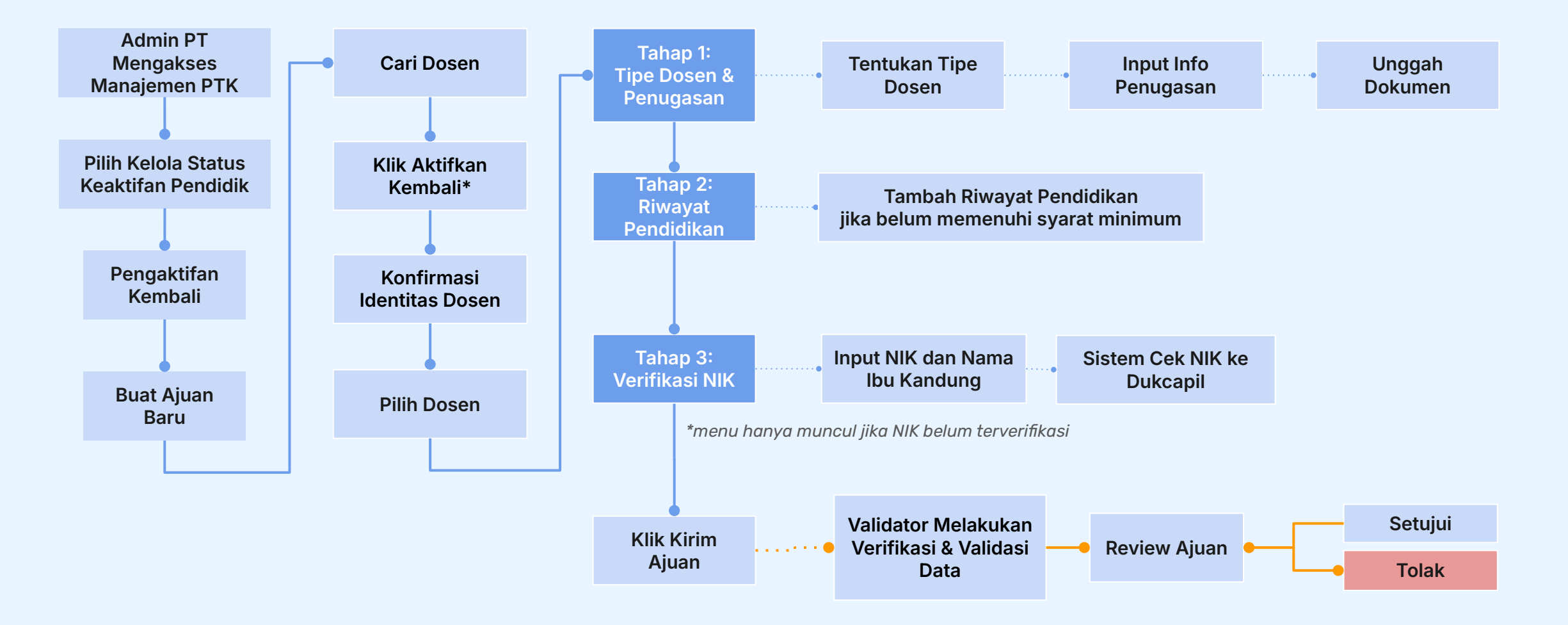

\*Tombol Aktifkan Kembali tidak aktif jika dosen dinonaktifkan karena alasan meninggal atau alasan lain yang tidak boleh diaktifkan kembali

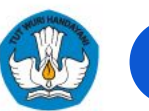

### Panduan: Perubahan Status Keaktifan Kembali Pendidik

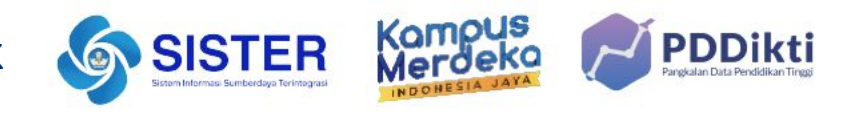

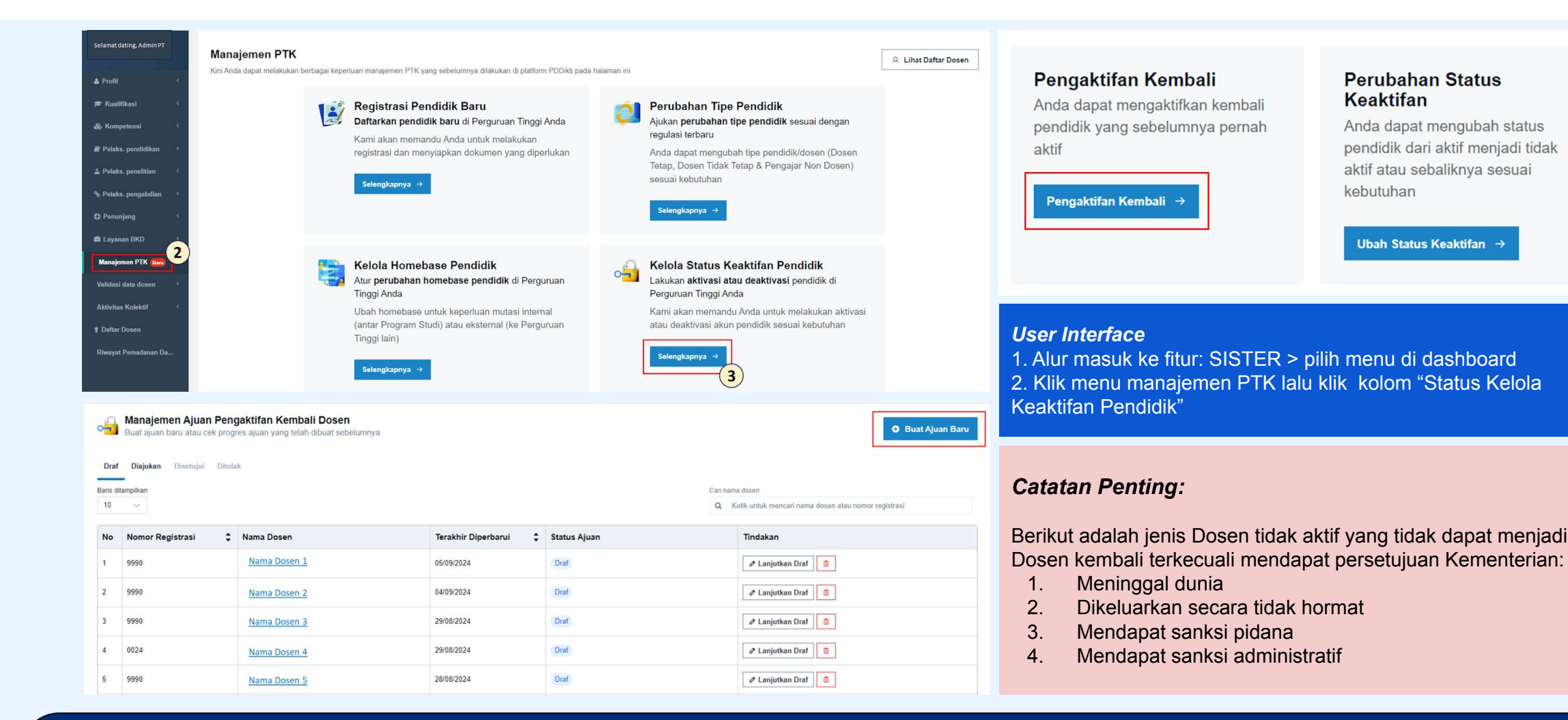

#### Panduan Selengkapnya: Artikel Perubahan Status Keaktifan Kembali

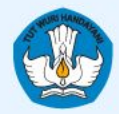

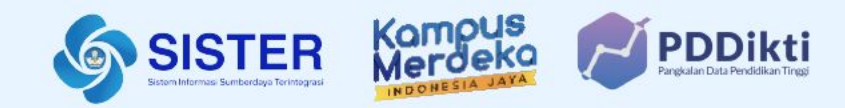

## 07. Pusat Informasi & Pusat Bantuan

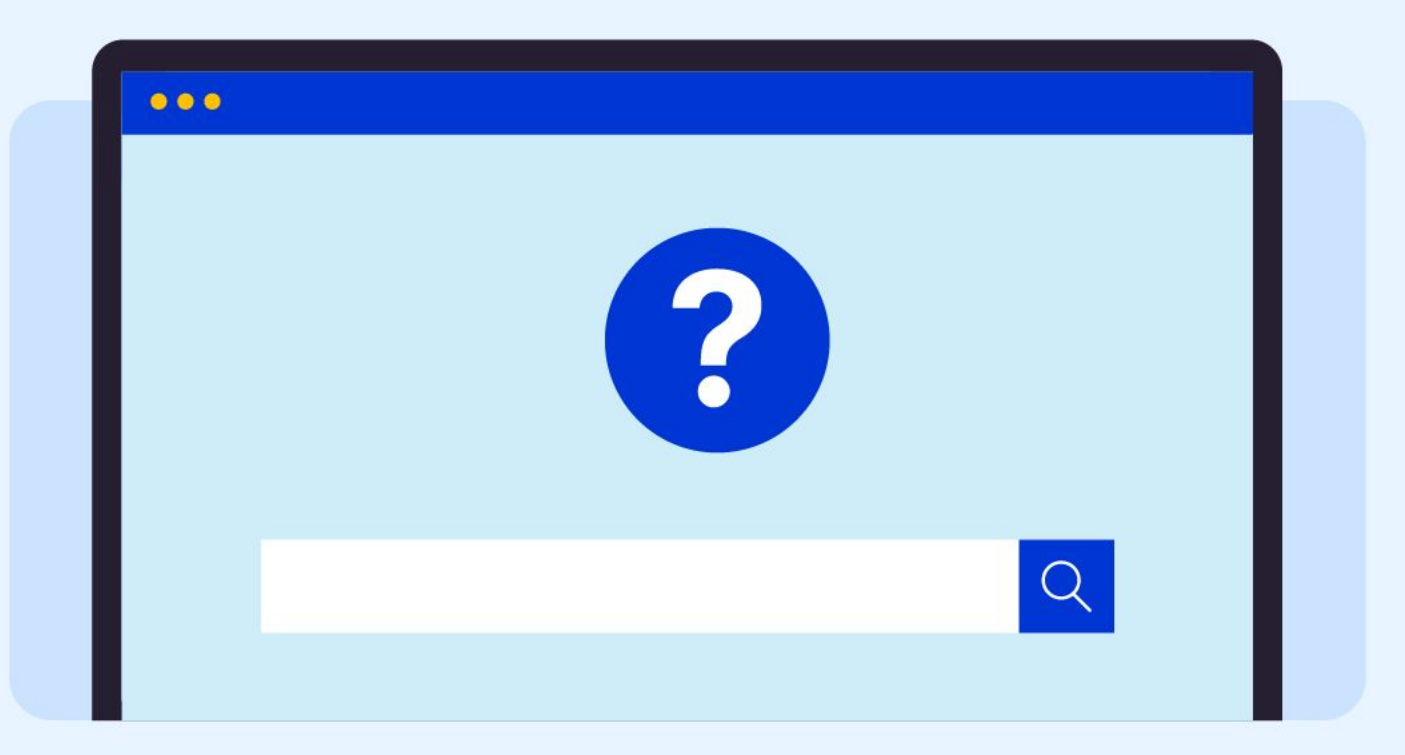

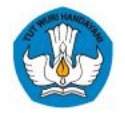

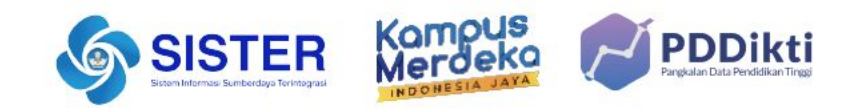

## **Pusat Informasi SISTER**

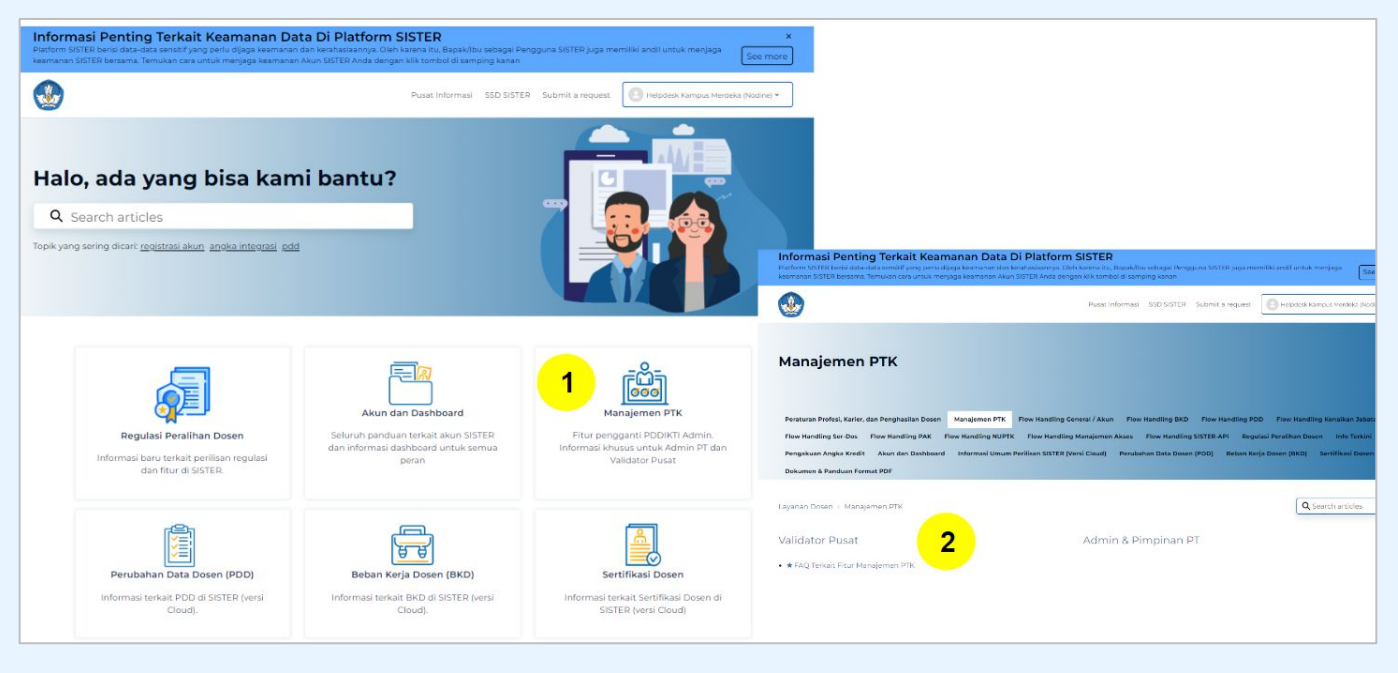

#### Pusat Informasi SISTER

#### Perlu diketahui:

- 1. Tim Kemendikbudristek telah menyiapkan halaman repositori berbagai informasi yang telah dirilis hingga saat ini untuk dapat dijadikan sumber referensi bagi Pembina dan Perwakilan PT melalui laman <u>Pusat Informasi SISTER.</u>
- 2. Tombol Pusat Bantuan juga dapat ditemukan di dalam Pusat Informasi dengan form yang sama dari tautan Pusat Bantuan berikut:

https://layanandosen.zendesk.com/hc/en-gb/reque sts/new

Laman Pusat Informasi SISTER akan diperbarui secara berkelanjutan dengan informasi terbaru terkait SISTER. **Mohon dapat melakukan pengecekan secara berkala.** 

\*Seluruh dosen, admin, dan Pimpinan PT perlu menjaga melakukan pembaruan kata sandi secara berkala (3-6 bulan sekali) dan memastikan bahwa kata sandi baru yang Anda pilih berbeda dari yang sebelumnya. Jika Anda belum memperbarui kata sandi dalam beberapa waktu terakhir, kami menghimbau Anda untuk melakukannya segera.

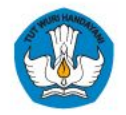

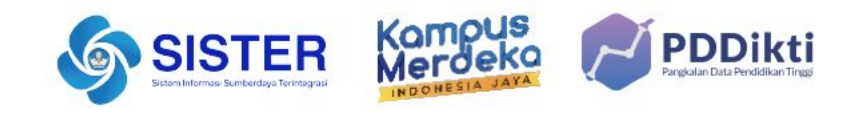

## **Pusat Bantuan SISTER**

|                                                                                                    | Masuk Ke Akun                     |  |
|----------------------------------------------------------------------------------------------------|-----------------------------------|--|
| Selamat datang di wajah                                                                                                    | USERNAME / EMAIL PENGGUNA         |  |
| baru SISTER                                                                                                    | Pastikan email sesual             |  |
| Anda tetap dapat masuk dengan email & kata sandi yang sama                                                                                    | KATA SANDI                        |  |
| Platform SISTER hadir dengan pembaruan teknologi untuk meningkatkan<br>kemurlahan pengruna, Jalajahi SISTER yang lahih penat, andal & afisian | Pastikan kata sandi sesuai        |  |
|                                                                                                    | Masuk                             |  |
| ≥ soai sering Ditanya (SSD)                                                                                                    | Lupa Kata Sandi?                  |  |
| Bagian dari Pendekti Pendekari Pendekari                                                                                                    | Relver Donne Alow? Defler Schemen |  |
|                                                                                                    | Denini Punya Akuni Sakai dekalang |  |
|                                                                                                    | () Pusat Bantuan                  |  |
|                                                                                                    |                                   |  |

09.00-19.00 WIB at Bantuan SISTER Cloud Soal Sering Ditanya (SSD) disini Lengkap Anda / NIDK/ NUP

Kirim

oerasional : Hari Senin - Jumat,

Kirim laporan melalui form dengan menyertakan beberapa hal yang diperlukan untuk verifikasi seperti: nama, email, peran, NIDN/NIDK/NIP, jenis pembina PT, kategori laporan, detail kendala yang dimiliki serta dapat melampirkan dokumen pendukung

"Pusat Bantuan" di kanan bawah

#### Catatan:

- Petugas kami akan menjawab ataupun menindaklanjuti laporan Anda sesuai dengan SOP yang berlaku  $\bullet$
- Anda dapat menerima jawaban melalui e-mail yang telah dimasukkan pada pengisian formulir laporan (estimasi 1x24 jam)

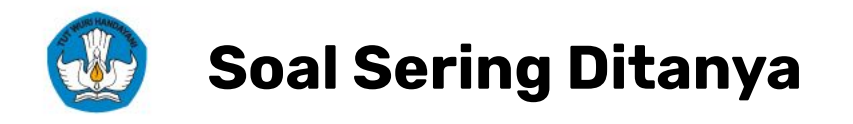

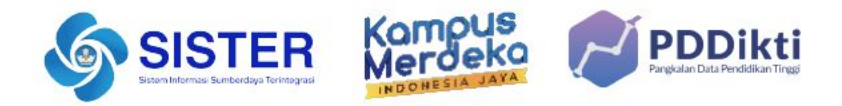

| No | Pertanyaan                                                                                                    | Jawaban                                                                                                    |
|----|----------------------------------------------------------------------------------------------------|----------------------------------------------------------------------------------------------------|
| 1  | Setelah Pemadanan Data, Admin PT telah melakukan proses<br>pengajuan tipe Dosen / status kepegawaian di PDDIKTI Admin.<br>Dikarenakan PDDIKTI Admin dipindahkan ke platform SISTER,<br>apakah Admin PT perlu melakukan pengajuan kembali? | Jika ajuan perubahan tipe Dosen atau perubahan status kepegawaian yang Admin PT telah 'Disetujui' oleh<br>Validator Pusat, Admin PT tidak perlu melakukan pengajuan ulang di menu "Manajemen PTK" di Platform<br>SISTER. Namun, apabila ajuan sebelumnya ditolak, Silakan mengajukan ulang di menu "Manajemen PTK" di<br>Platform SISTER menggunakan data Dosen terkini.                |
| 2  | Setelah menu Manajemen PTK di platform SISTER rilis, apakah<br>Admin PT tetap bisa menggunakan PDDIKTI-Admin?                                                                                                    | PDDIKTI-Admin tetap bisa diakses namun fitur pembuatan pengajuan tidak dapat lagi diakses oleh Admin PT<br>karena berpindah ke platform SISTER. Perlu diketahui, bahwa ajuan dari menu lama tidak dapat diverifikasi<br>setelah rilis menu Manajemen PTK dikarenakan proses bisnis yang sudah berbeda.                                                                                  |
| 3  | Terkait proses 'Verifikasi NIP' yang perlu dilakukan oleh Dosen<br>ASN/PNS/PPPK secara mandiri di Platform SISTER. Apa yang<br>perlu dilakukan Admin PT pada tahap ini?                                                                   | Admin PT dapat melakukan pengecekkan data Dosen terkait di menu "Profil - Kepegawaian (Data dari<br>SIASN)" platform SISTER. Jika data Dosen telah sesuai dan terbaru, Admin PT tidak perlu melakukan<br>pengajuan ulang melalui Manajemen PTK. Namun, jika terdapat ketidaksesuaian data, arahkan Dosen untuk<br>perbaikan data secara mandiri melalui SIASN https://siasn.bkn.go.id/. |
| 4  | Admin PT ingin melakukan 'Klaim Data' Dosen. Sebelumnya<br>pengajuan Dosen tersebut berstatus Dosen Tetap dan CPNS.<br>Bagaimana proses Admin PT jika ingin melakukan klaim data<br>Dosen di Manajemen PTK?                               | Admin PT mengaktifkan kembali Dosen yang sebelumnya telah mengajar di PTS tersebut. Dengan catatan,<br>PTS tidak dapat menerima Dosen Tetap berstatus CPNS di Perguruan Tinggi Swasta karena regulasi<br>nomenklatur baru. Admin PT dapat mengaktifkan kembali Dosen tersebut dengan mengikuti panduan Alur<br>Pengaktifan Kembali Dosen Oleh Admin PT.                                 |
| 5  | Apakah Dosen tetap dapat menggunakan NIDN, NIDK, dan<br>NUP setelah PDDIKTI-Admin tutup dan berpindah ke platform<br>SISTER?                                                                                                    | Dosen akan mendapatkan NUPTK sebagai pengganti dari NIDN, NIDK, dan NUP yang tidak lagi diterbitkan.<br>NUPTK menjadi single identitas (Single ID) untuk seluruh layanan Dosen di platform SISTER.                                                                                                    |

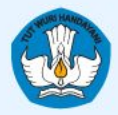

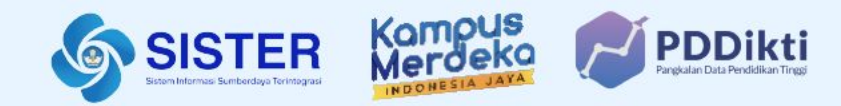

# <sup>07.</sup> Langkah Lanjutan

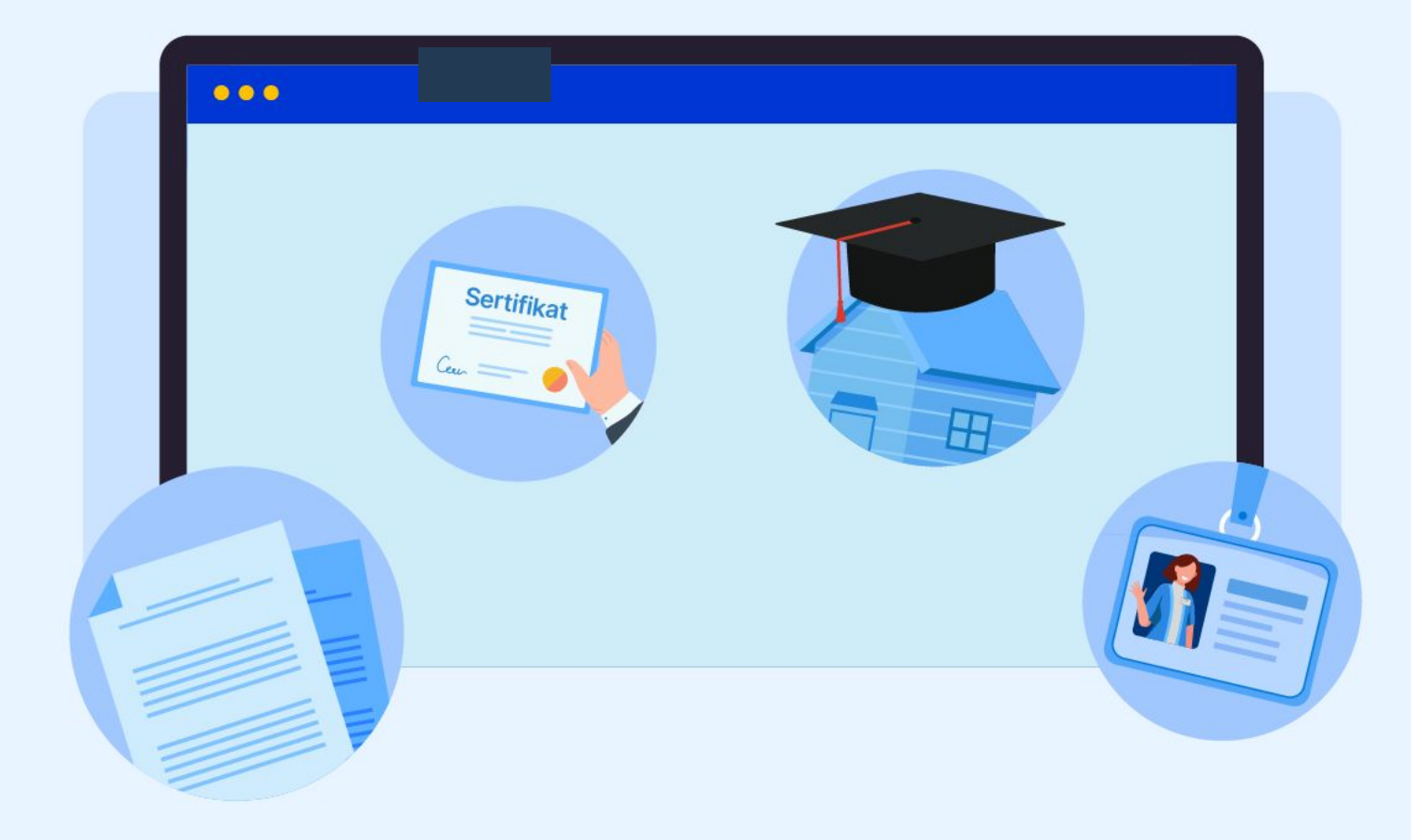

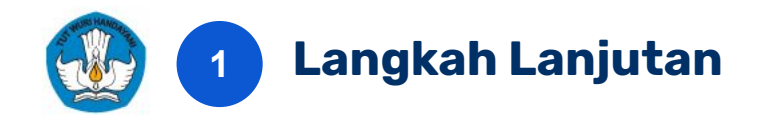

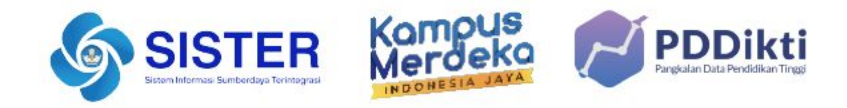

- 1. Terkait Pembekuan Akun:
  - a. Untuk Dosen yang telah memiliki akun SISTER, silakan login dan lakukan verifikasi NIK di SISTER untuk membuka akses kembali
  - b. Untuk Dosen yang belum memiliki akun SISTER, silakan untuk registrasi akun terlebih dahulu kemudian lakukan verifikasi NIK.
- Terkait Penurunan Status: Melalui manajemen PTK, NIP ASN di SISTER sudah terintegrasi dengan SIASN sebagai sumber data. Mohon untuk melakukan pengecekan data di SISTER
  - b. Pastikan NIP ASN di SISTER sudah sesuai
  - c. Jika terdapat data terkait NIP ASN yang belum sesuai, pastikan data sudah benar/terbaru di SIASN
  - d. Jika status kepegawaian dan ikatan kerja tidak sesuai, silakan melakukan perubahan data melalui menu Perubahan Tipe Dosen di Manajemen PTK.
- 1. Terkait penutupan NIDK, NIDN dan NUP, akan terdapat penyesuaian secara bertahap terkait kebutuhan operasional dan juga layanan di sistem, baik di PT maupun Kementerian
- 1. Khusus Pembina: Untuk yang belum memiliki akun sebagai Validator, diimbau untuk bersurat ke Sesditjendiktiristek kemudian membuat laporan melalui Pusat Bantuan
- 1. Buku panduan untuk rubrik akan diberikan pada bulan November 2024

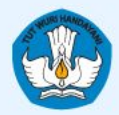

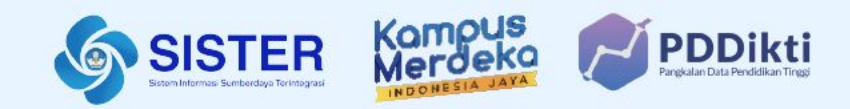

## 08. Survey Umpan Balik

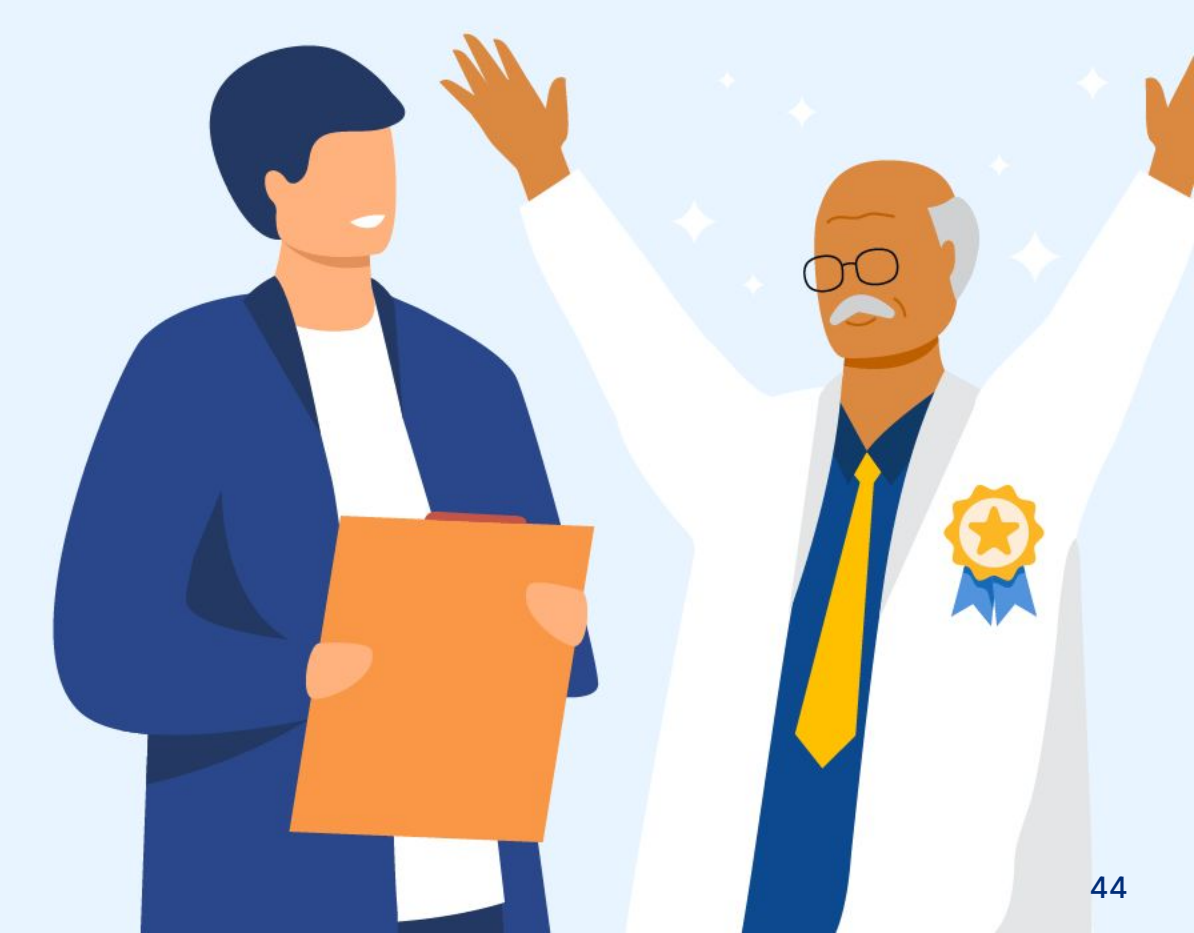

Manajemen PTK Kementerian Pendidikan, Kebudayaan, Riset, dan Teknologi

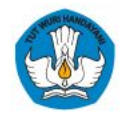

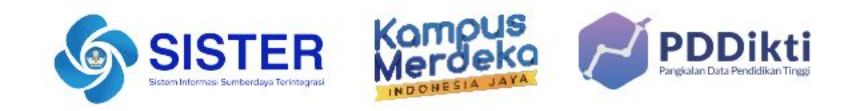

# Survey Umpan Balik Kegiatan

https://bit.ly/umpanbalikmanajemenptk

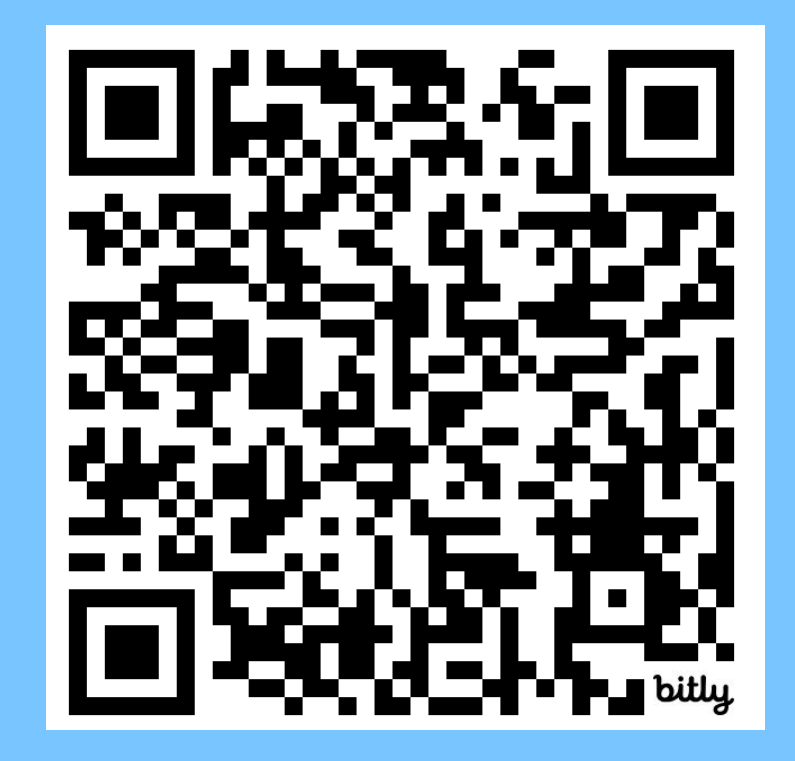

\*Seluruh dosen, admin, dan Pimpinan PT perlu menjaga keamanan akun SISTER. Silakan melakukan pembaruan kata sandi secara berkala (3-6 bulan sekali) dan memastikan bahwa kata sandi baru yang Anda pilih berbeda dari yang sebelumnya. Jika Anda belum memperbarui kata sandi dalam beberapa waktu terakhir, kami menghimbau Anda untuk melakukannya segera.

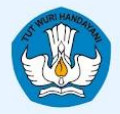

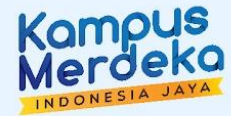

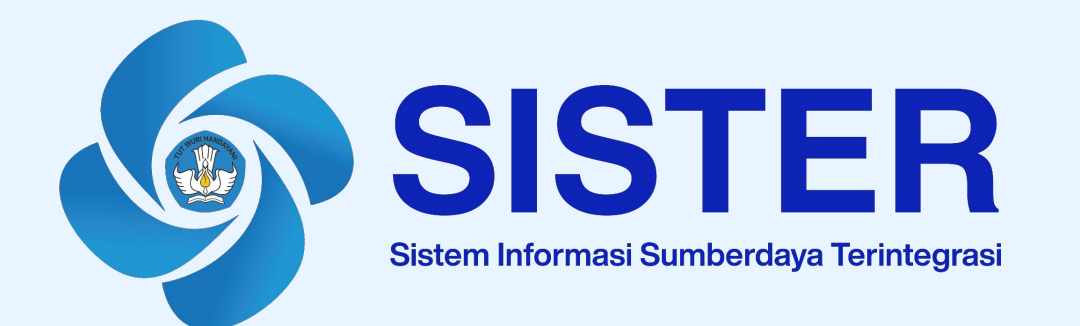

# Sekian dan Terima Kasih

Manajemen PTK | Kementerian Pendidikan, Kebudayaan, Riset, dan Teknologi